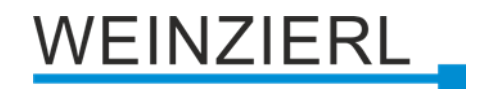

# Push button with room temperature controller for MATCH 55 series **KNX TP Push Button 420.1** *secure*

Operation and installation manual

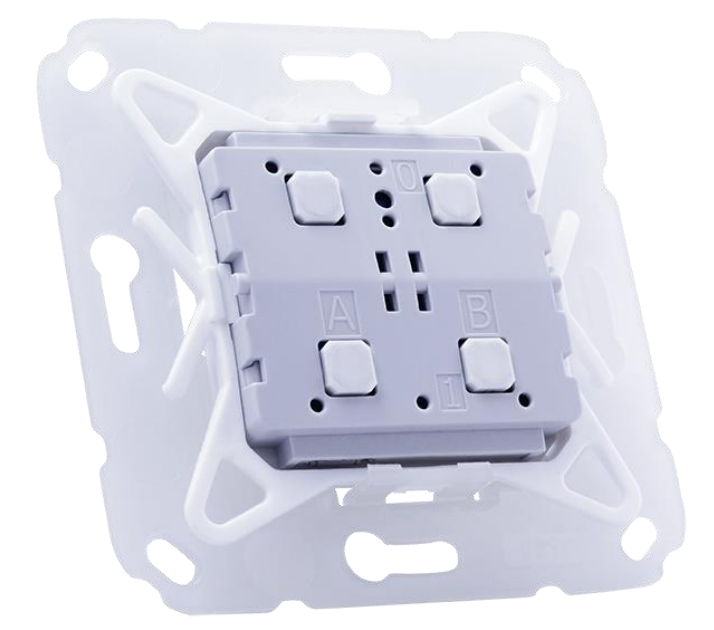

(Art. # 5492 Push button with mounting kit without rockers)

WEINZIERL ENGINEERING GmbH Achatz 3-4 84508 Burgkirchen an der Alz GERMANY

Tel.: +49 8677 / 916 36 – 0 E-Mail: info@weinzierl.de Web: www.weinzierl.de

## WEINZIERL

## Content

| 1                | Application                                           | 4       |
|------------------|-------------------------------------------------------|---------|
| 2                | Installation and connection                           | 4       |
| 2.1              | KNX programming mode                                  | 5       |
| 2.2              | Status display                                        | 5       |
| 3                | Reset to factory default settings                     | 5       |
| 4                | Wiring scheme                                         | 6       |
| 4.1              | Pluggable connections                                 | 6       |
| 5                | Mounting and delivery                                 | 7       |
| 51               | Mounting                                              | 7       |
| 5.2              | Delivery                                              | 8       |
| 5.3              | Design frames and rockers                             | 8       |
| 6                | Temperature measurement                               | 9       |
| 7                | Room temperature controller                           | 9       |
| 7.1              | Operating concept                                     | 9       |
| 7.2              | General functions                                     | 9       |
| 7.3              | Operation modes1                                      | 0       |
| 7.4              | Frost protection                                      | 0       |
| 7.5              | Heating/Cooling                                       | 1       |
| 7.6              | Temperature setting1                                  | 1       |
| 7.7              | Manual ventilation control1                           | 3       |
| 7.8              | Diagnostic 1                                          | 4       |
| 7.9              | Configuration example - Heating without ventilation 1 | 5       |
| 8                | ETS database1                                         | 7       |
| 8.1              | KNX Security1                                         | 7       |
| 8.2              | Description                                           | :1      |
| 8.3              | General settings                                      | 2       |
| 8.4              | LED Function: Enabled                                 | 5       |
| 8.5              | LED Function: Via group object2                       | 5       |
| 8.6              | LED Function: Input/Button A0/A1/B0/B1 state          | 1       |
| 8.7              | LED Function: Brightness adjustment                   | 2       |
| 8.8              | Button A0: General 3                                  | 4       |
| 8.9              | Configuration example "Rocker"                        | 5       |
| 8.10             | Button function "Switching"                           | 6       |
| 8.11             | Button function "Dimming"                             | 9       |
| 8.12             | Button function "Shutter"                             | .1      |
| 8.13             | Button function "Send value"                          | 6       |
| 8.14             | Button function "Color"                               | 8       |
| 8.15             | Button function "Scene"                               | 2       |
| 8.16<br>0 4 7    |                                                       | 0       |
| 0.1/<br>0.40     | Alarmitone                                            | 9       |
| 0.10             | Peom temperature controller Concret                   | ा<br>:२ |
| 0.19<br>© 2024 W | room temperature controller – General                 | о<br>89 |
|                  |                                                       | -       |

## WEINZIERL

| 8.20 | Room temperature controller – System     | 72 |
|------|------------------------------------------|----|
| 8.21 | Room temperature controller – Diagnostic | 80 |
| 8.22 | Sequence controller                      |    |
| 8.23 | Logic / Timer                            |    |
| 8.24 | Function 1 – 10: Timer                   | 85 |
| 8.25 | Function 1 – 10: Logic                   | 87 |
|      |                                          |    |

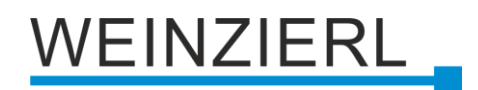

## 1 Application

The KNX TP Push Button 420.1 *secure* is a push button with integrated bus coupling unit and room temperature controller.

The device is part of the MATCH 55 push button series. It can be combined with one or two rockers and offers four independent button functions. Two or four multicolor LEDs (red, blue and magenta) enable to display different states. A multitone sound generator allows the output of acoustic messages.

The application offers extensive functions for switching, dimming, shutter, valuator, scene and color control as well as a sequence controller. A room temperature controller enables the control of heating and air conditioning systems, including fan stages.

In addition, the device contains 10 independent logic or time functions. The device supports KNX Data Security.

## 2 Installation and connection

The KNX TP Push Button 420.1 *secure* is suitable for numerous switch ranges available on the market with 55 mm internal dimensions. The push button has the following operating elements and displays:

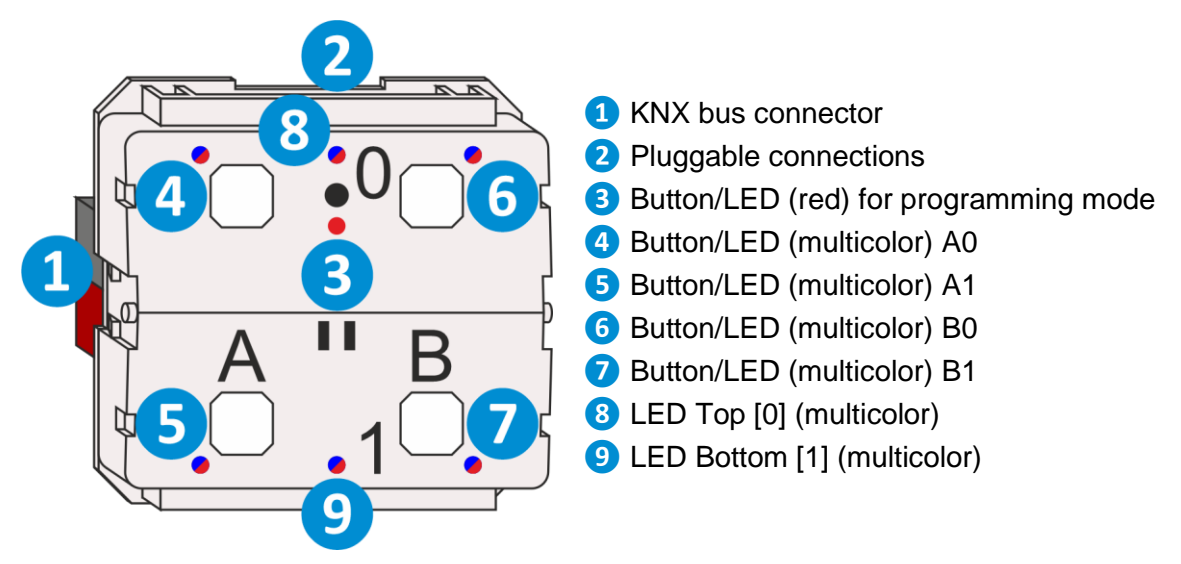

| Ē |  |
|---|--|
|   |  |

If the bus voltage is missing, the device is without function.

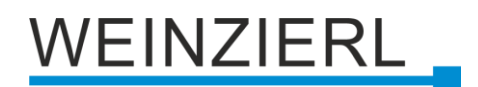

## 2.1 KNX programming mode

The KNX programming mode is activated/deactivated either by pressing the recessed KNX programming button (3) or by simultaneously pressing the buttons (4) and (6) for approx. 6 seconds.

When the programming mode is active, the programming LED 3 lights up red.

The operation of the programming mode via the buttons **4** and **6** can be activated/deactivated in the ETS® on page general settings.

## 2.2 Status display

Summary of the states of programming LED 3:

| LED Status      | Meaning                                                                                                    |
|-----------------|----------------------------------------------------------------------------------------------------|
| LED lights red  | Programming mode is active.                                                                                 |
| LED flashes red | Programming mode is not active.<br>The device is not properly loaded<br>e.g. after an interrupted download. |

#### Summary of the states of LED Top [0] 8:

| LED Status       | Meaning                                    |
|------------------|--------------------------------------------|
| LED flashes blue | The ETS download is currently in progress. |

## 3 Reset to factory default settings

It is possible to reset the device to its factory default settings.

- Disconnect the KNX bus connector 1 from the device.
- Press the KNX programming button 3 and keep it pressed down.
- Reconnect the KNX bus connector 1 to the device.
- Keep the KNX programming button 3 pressed for at least another 6 seconds.
- A short flashing of all LEDs (3456789) visualizes the successful reset of the device to factory default settings.

In the factory default settings, the device has the physical address 15.15.255 and no group addresses are connected. Also, KNX Data Security is disabled and the initial key (FDSK) must be used for secure commissioning.

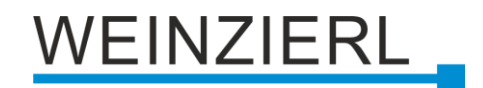

## 4 Wiring scheme

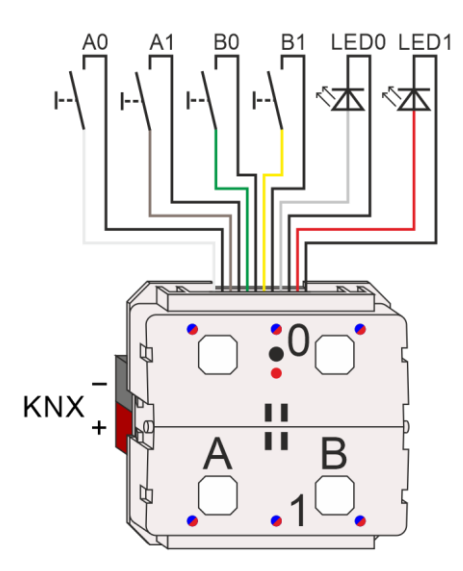

## 4.1 Pluggable connections

A connection cable is available for operating the device as push button interface, the assignment is as follows:

| Connection pair | Color of the connection cable | Function      |
|-----------------|-------------------------------|---------------|
| ۸0              | White                         | Button A0     |
|                 | Black                         | Common ground |
| ۸1              | Brown                         | Button A1     |
|                 | Black                         | Common ground |
| DO              | Green                         | Button B0     |
| 60              | Black                         | Common ground |
| P1              | Yellow                        | Button B1     |
|                 | Black                         | Common ground |

Additionally, 2 LEDs with low current consumtion can be controlled externally (internal series resistors: 2 kOhm, internal voltage 3,3 V):

| Connection pair | Color of the connection cable | Function              |
|-----------------|-------------------------------|-----------------------|
|                 | Gray                          | LED Top [0] (blue)    |
| LEDO            | Black                         | Common ground         |
|                 | Red                           | LED Bottom [1] (blue) |
|                 | Black                         | Common ground         |

All black connecting cables are internally connected to ground in the device. The KNX connection is located on the underside of the device.

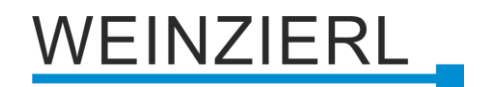

## 5 Mounting and delivery

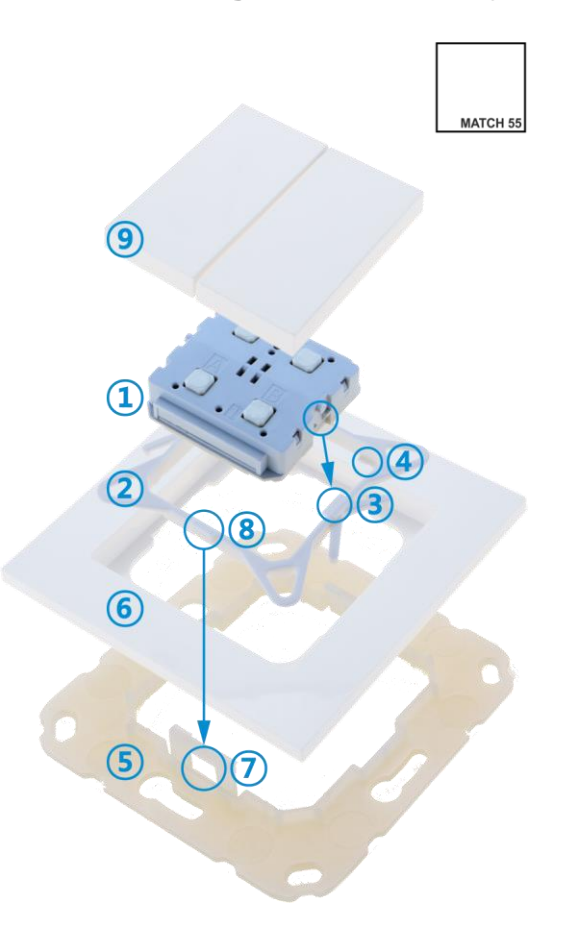

### 5.1 Mounting

Mounting of the KNX TP Push Button 420.1 secure 1:

- Insert the device 1 from above into the holding frame 2. The device snaps into the retaining lugs 3 of the holding frame on the left and right and sits flush on the four retaining lugs 4.
- Fasten the wall mounting frame (5) in the desired installation position (with screws or adhesive pad) – make sure that the retaining straps (7) point up and down.
- Place the design frame (6) on the wall mounting frame (5) and then place the device (1) locked into the holding frame (2) from above. The wall mounting frame (5) snaps into the retaining lugs (8) of the holding frame (2) with the retaining straps (7).
- Finally, place the rockers 9 on the KNX TP Push Button 420.1 secure 1 and clip it in.

For dismantling, proceed in reverse order.

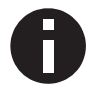

When connecting to the KNX bus, ensure correct polarity or orientation of the bus connector (see imprint on the underside of the device).

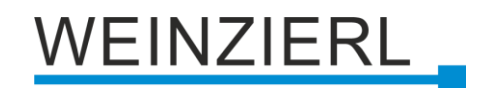

### 5.2 Delivery

The following is included in the delivery of the KNX TP Push Button 420.1 secure (Art. # 5492):

- Push button (1)
- Holding frame (2)
- Wall mounting frame (5)

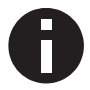

The device is delivered without rockers (9) or design frames (6).

### 5.3 Design frames and rockers

Design frames and rockers must be ordered separately.

An overview of the available design frames and rockers, which can be ordered from us, can be found on our homepage (<u>www.weinzierl.de/en/products/match-55</u>).

Furthermore, many other design frames from other manufacturers can also be used. You can also find a compatibility list at the link above.

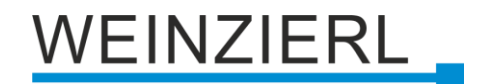

## 6 Temperature measurement

The temperature is measured using an internal sensor. This compensates for self-heating (depending on the installation situation, e.g. brick wall or drywall). This can be individually adjusted using the parameter **Temperature offset [K] | [°C]**.

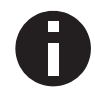

The device has to be at operating temperature to display the correct temperature value. This state is reached after approx. 30 min.

## 7 Room temperature controller

## 7.1 Operating concept

The push button contains a complete room temperature controller. For this purpose, the use of a visualization is recommended, as the push button does not have the required display options.

During operation, it is possible to switch between the two operating modes "Comfort" and "Economy". "Comfort" is the standard operating mode. "Economy" can be used for night setback, for example. When changing the operating modes, the respective temperature is set as the setpoint value.

The setpoint temperature can also be set manually using the following objects:

| Group object                                                                      | Type KNX | Size   | Direction |
|-----------------------------------------------------------------------------------|----------|--------|-----------|
| GO 96 Room temperature controller – Temperature – Setpoint                        | 9.001    | 2 Byte | From KNX  |
| GO 97 Room temperature controller – Temperature – Setpoint<br>– Increase/Decrease | 9.001    | 2 Byte | From KNX  |

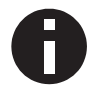

When changing the operating modes, the setpoint temperature is reset by "Temperature – Comfort", or "Temperature – Economy".

## 7.2 General functions

#### 7.2.1 Additional level

The additional level is activated when a configured temperature difference between the set temperature and the current temperature is reached. This can be used, for example, with heaters that offer an additional heating level.

#### 7.2.2 Demand request

The demand request is set when the control value [%] for the valve is > 0 %. This makes it possible, for example, to switch on the pump of the water circuit for the underfloor heating only when the valve is open.

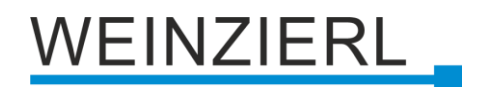

#### 7.2.3 Window contacts

The room temperature controller can be combined with window contacts. When the window is open, the room temperature controller is switched off.

#### 7.2.4 Temperature sensor

In addition to the internal temperature sensor, an external sensor via KNX can also be used for temperature measurement. Furthermore, it is possible to use the average value from the internal and external sensor. If no temperature is received externally, only the internal value is used.

#### 7.2.5 Temperature offset

The measured temperature can be adapted from -5 ... 5 °C. The adaption is applied to the internal and external temperature sensor.

#### 7.3 Operation modes

The room temperature controller has 2 operation modes while active.

- Comfort
- Economy

#### 7.3.1 Operation mode – Comfort

This is the standard operation mode of the controller.

It should be active when the room to be controlled is in use, e.g. in offices during opening hours.

#### 7.3.2 Operation mode – Economy

This is the alternative operation mode of the controller.

It should be active when the room to be controlled is not used, e.g. for office rooms during weekends or as night setback.

#### 7.3.3 Control of operation modes

Depending on the configuration of the parameter **Operation mode control**, there are either two trigger objects with which one or the other operating mode can be switched to active or a presence object.

#### 7.4 Frost protection

The frost protection is always active, even when the window is open.

If the measured temperature drops below 5 °C, the frost protection takes effect and the valve opens to 25 %. The valve closes again when 6 °C (hysteresis 1 K) is reached.

## 7.5 Heating/Cooling

If a **controller mode** with heating and cooling is selected, objects for heating/cooling control are displayed. This means that you can either switch directly between heating and cooling manually or activate or deactivate heating and cooling individually with automatic switchover.

Examples of automatic switching can be found in the section "ETS database – Room temperature controller – General".

## 7.6 Temperature setting

There are 3 important temperature types in the controller:

- Temperature Setpoint
  - This is the temperature to which the regulation is performed.

| Group object                                                                      | Type KNX | Size   | Direction |
|-----------------------------------------------------------------------------------|----------|--------|-----------|
| GO 96 Room temperature controller – Temperature – Setpoint                        | 9.001    | 2 Byte | From KNX  |
| GO 97 Room temperature controller – Temperature –<br>Setpoint – Increase/Decrease | 9.001    | 2 Byte | From KNX  |
| GO 101 Room temperature controller – Temperature –<br>Setpoint – State            | 9.001    | 2 Byte | To KNX    |

Temperature – Comfort

This temperature is set as a control value, or "Temperature – Setpoint" when changing to "Operation mode – Comfort".

| Group object                                                          | Type KNX | Size   | Direction |
|-----------------------------------------------------------------------|----------|--------|-----------|
| GO 98 Room temperature controller – Temperature – Comfort             | 9.001    | 2 Byte | From KNX  |
| GO 102 Room temperature controller – Temperature –<br>Comfort – State | 9.001    | 2 Byte | To KNX    |

Temperature – Economy

This temperature is set as a regulation value, or "Temperature – Setpoint" when changing to "Operating mode – Economy".

| Group object                                                          | Type KNX | Size   | Direction |
|-----------------------------------------------------------------------|----------|--------|-----------|
| GO 99 Room temperature controller – Temperature –<br>Economy          | 9.001    | 2 Byte | From KNX  |
| GO 103 Room temperature controller – Temperature –<br>Economy – State | 9.001    | 2 Byte | To KNX    |

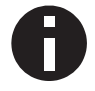

When changing the operation modes, "Temperature – Setpoint" is reset by "Temperature – Comfort", or "Temperature – Economy".

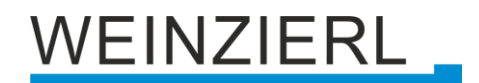

#### 7.6.1 Temporary setpoint adaption

When changing the operation mode, the temperature of the corresponding operation mode is set as the setpoint. During a change, the setpoint can be temporarily adapted via GO 96 or GO 97 Temperature – Setpoint.

#### 7.6.2 Static setpoint adaption

To change the setpoint permanently, it has to be written to GO 98 Temperature – Comfort or to GO 99 Temperature – Economy.

## 7.7 Manual ventilation control

When ventilation is configured (ventilation speed levels > 0), the following objects are displayed for ventilation control:

| Group object                                                                                | Type KNX | Size   | Direction |
|---------------------------------------------------------------------------------------------|----------|--------|-----------|
| GO 126 Room temperature controller – Ventilation control – Manual                           | 1.003    | 1 Bit  | From KNX  |
| GO 127 Room temperature controller – Ventilation control – Percent value                    | 5.001    | 1 Byte | From KNX  |
| GO 128 Room temperature controller – Ventilation control – Fan level                        | 5.100    | 1 Byte | From KNX  |
| GO 129 Room temperature controller – Ventilation control –<br>Fan level – Increase/Decrease | 1.007    | 1 Bit  | From KNX  |

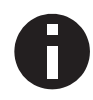

The objects act for the active operation mode (comfort, economy), or for the active system (heating/cooling for 2 systems).

#### Ventilation control – Manual

This object can be used to switch between manual ventilation control and automatic ventilation. To activate manual ventilation control, a 1 must be received at the object, for automatic ventilation a 0.

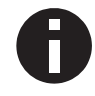

When activating the manual ventilation control, the currently active ventilation level or control value remains.

#### Ventilation control – Percent value

This object can be used to manually set the ventilation to a percent value.

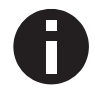

The ventilation automatic is deactivated when a value is received.

#### Ventilation control – Fan level

This object can be used to manually set the ventilation to a fan level.

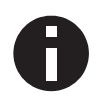

The ventilation automatic is deactivated when a value is received.

#### Ventilation control – Fan level – Increase/Decrease

This object can be used to manually increase/decrease the ventilation by one fan level. When a 1 is received, it is increased, when a 0 is received, it is decreased. It is increased/decreased relative to the currently active fan level.

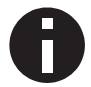

The ventilation automatic is deactivated when a value is received.

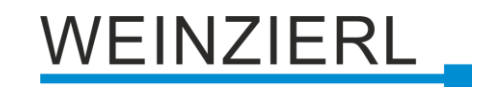

## 7.8 Diagnostic

| 1.1 | 1.1.1 KNX TP Push Button 420.1 secure > Room temperature controller > Diagnostic |                             |                       |  |
|-----|----------------------------------------------------------------------------------|-----------------------------|-----------------------|--|
|     | Description                                                                      | Diagnostic                  |                       |  |
|     | General settings                                                                 | Read controller data        | 2024-03-11 / 13:54:47 |  |
| +   | Button A0                                                                        | Controller - On/Off         | <b>0</b>              |  |
| +   | Button A1                                                                        | Controller mode             | Heating               |  |
| +   | Button B0                                                                        | Operation mode              | Comfort               |  |
|     |                                                                                  | Frost protection            | Inactive              |  |
| +   | Button B1                                                                        | Temperature - Actual [°C]   | 22,88                 |  |
| -   | Room temperature controller                                                      | Temperature - Setpoint [°C] | 24                    |  |
|     | General                                                                          | Proportinonal part [%]      | 22                    |  |
|     | General                                                                          | Integral part [%]           | 13                    |  |
|     | System                                                                           | Valve [%]                   | 35                    |  |
|     | Diagnostic                                                                       | Ventilation mode            | Automatic             |  |
|     |                                                                                  | Ventilation [%]             | 35                    |  |
|     |                                                                                  | Ventilation level           | 1                     |  |

For diagnostic purposes, the controller data can be read during runtime using the "Read controller data" button. Here for example, it is possible to see which parts (proportional and integral) result in the valve control value.

Proportional part = 22 % Integral part = 13 % result Valve = 35 %

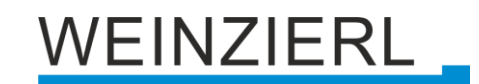

## 7.9 Configuration example - Heating without ventilation

#### 7.9.1 Parameter settings

| Description                                                                                                    | General                                                                                                    |                                                                                                    |  |
|----------------------------------------------------------------------------------------------------|----------------------------------------------------------------------------------------------------|----------------------------------------------------------------------------------------------------|--|
| General settings                                                                                                    | Controller mode                                                                                                    | Heating                                                                                              |  |
| Button A0                                                                                                    | Additional level - Heating                                                                                                    | O Disabled C Enabled                                                                                 |  |
| Button A1                                                                                                    | Demand request - Heating                                                                                                    | O Disabled C Enabled                                                                                 |  |
| Button B0                                                                                                    | Window contact                                                                                                    |                                                                                                    |  |
| Button B1                                                                                                    | Operation mode control                                                                                                    | Disabled     Disabled     Via presence / object                                                      |  |
| Room temperature controller                                                                                                    | Temperature sensor                                                                                                    | External (object)                                                                                    |  |
| General                                                                                                    | Temperature offset [K]   [°C]                                                                                                    | 0                                                                                                    |  |
| System                                                                                                    | Stepwise change of setpoint temperature                                                                                                    | O Disabled C Enabled                                                                                 |  |
| Diagnostic                                                                                                    | State objects                                                                                                    |                                                                                                    |  |
|                                                                                                    | Send setpoint temperature                                                                                                    | On change                                                                                            |  |
|                                                                                                    | Value change [K]   [°C]                                                                                                    | 0,5                                                                                                  |  |
|                                                                                                    | Send comfort temperature                                                                                                    | Disabled                                                                                             |  |
|                                                                                                    | Send economy temperature                                                                                                    | Disabled                                                                                             |  |
|                                                                                                    |                                                                                                    |                                                                                                    |  |
| .1 KNX TP Push Button 420.1<br>Description                                                                                                    | secure > Room temperature controller ><br>Heating system                                                                                                    | > System                                                                                             |  |
| 1 KNX TP Push Button 420.1<br>Description<br>General settings                                                                                    | secure > Room temperature controller > Heating system Controller reaction proportional                                                                                                    | > System                                                                                             |  |
| 1 KNX TP Push Button 420.1<br>Description<br>General settings<br>Button A0                                                                       | secure > Room temperature controller ><br>Heating system<br>Controller reaction proportional<br>Output 100% for temperature difference<br>[K] [ [*C]                                                                                                    | 5 System                                                                                             |  |
| I KNX TP Push Button 420.1 Description General settings Button A0 Button A1                                                                      | secure > Room temperature controller ><br>Heating system<br>Controller reaction proportional<br>Output 100% for temperature difference<br>[K] [ [°C]<br>Controller reaction dynamic<br>Temperature change per hour                                                           | 5<br>15 K/h - Radiator                                                                               |  |
| 1 KNX TP Push Button 420.1<br>Description<br>General settings<br>Button A0<br>Button A1<br>Button B0                                             | secure > Room temperature controller > Heating system Controller reaction proportional Output 100% for temperature difference [K] [ °C] Controller reaction dynamic Temperature change per hour Ventilation speed levels                                                     | > System<br>5<br>15 K/h - Radiator<br>No ventilation                                                 |  |
| 1 KNX TP Push Button 420.1<br>Description<br>General settings<br>Button A0<br>Button A1<br>Button B0<br>Button B1                                | secure > Room temperature controller > Heating system Controller reaction proportional Output 100% for temperature difference [K] [ "C] Controller reaction dynamic Temperature change per hour Ventilation speed levels Operation mode - Comfort                            | 5<br>5<br>15 K/h - Radiator<br>No ventilation                                                        |  |
| A KNX TP Push Button 420.1<br>Description<br>General settings<br>Button A0<br>Button A1<br>Button B0<br>Button B1<br>Room temperature controller | secure > Room temperature controller > Heating system Controller reaction proportional Output 100% for temperature difference [K] [ ["C] Controller reaction dynamic Temperature change per hour Ventilation speed levels Operation mode - Comfort Setpoint temperature ["C] | <ul> <li>System</li> <li>5</li> <li>15 K/h - Radiator</li> <li>No ventilation</li> <li>22</li> </ul> |  |

#### 7.9.2 Description of the regulation

In this example, the internal temperature sensor is used.

Setpoint temperature [°C]

The regulation is implemented with a PI controller. This is configured with the parameters **Controller reaction proportional Output 100% at temperature difference [K] | [°C]** and **Controller reaction dynamic Temperature change per hour**.

18

A description of these parameters can be found in the section "ETS database – Room temperature controller – System".

System Diagnostic

## WEINZIERL

#### 7.9.3 Group objects

| Group object                                                           | Type KNX | Size   | Direction |
|------------------------------------------------------------------------|----------|--------|-----------|
| GO 81 Room temperature controller – On/Off – Switch                    | 1.001    | 1 Bit  | From KNX  |
| GO 82 Room temperature controller – On/Off – State                     | 1.001    | 1 Bit  | To KNX    |
| GO 92 Room temperature controller - Comfort - Trigger                  | 1.007    | 1 Bit  | From KNX  |
| GO 93 Room temperature controller – Economy – Trigger                  | 1.007    | 1 Bit  | From KNX  |
| GO 94 Room temperature controller - Comfort - State                    | 1.001    | 1 Bit  | To KNX    |
| GO 96 Room temperature controller – Temperature –<br>Setpoint          | 9.001    | 2 Byte | From KNX  |
| GO 98 Room temperature controller – Temperature –<br>Comfort           | 9.001    | 2 Byte | From KNX  |
| GO 99 Room temperature controller – Temperature -<br>Economy           | 9.001    | 2 Byte | From KNX  |
| GO 101 Room temperature controller – Temperature -<br>Setpoint – State | 9.001    | 2 Byte | To KNX    |
| GO 108 Room temperature controller - Valve                             | 5.001    | 1 Byte | To KNX    |

#### 7.9.4 Description of the group objects

The room temperature controller can be switched on or off with GO 81. GO 82 returns the corresponding status.

Switching between the operation modes is implemented with GO 92 or GO 93. For example, to deactivate "Operation mode – Comfort" (GO 92), "Operation mode – Economy" (GO 93) must be triggered and vice versa. GO 94 returns the corresponding state.

GO 96 can be used to set the current setpoint temperature [°C], i.e. the temperature to which the regulation is performed. This is reset when the operation modes are switched back and forth (see GO 98 and GO 99).

GO 98 is used to set the setpoint temperature [°C] for "Operation mode – Comfort", i.e. the temperature which is used as the control value when switching to "Operation mode – Comfort". This overwrites the parameter "Operation mode – Comfort  $\rightarrow$  **Setpoint temperature [°C]**".

GO 99 is used to set the setpoint temperature [°C] for "Operation mode – Economy". The behavior is analog to "Operation mode – Comfort" (see GO 98).

GO 101 provides the state of the current setpoint temperature [°C] to which the regulation is being performed.

The result of the temperature regulation (the current control value [%] of the heating valve) is sent on GO 108.

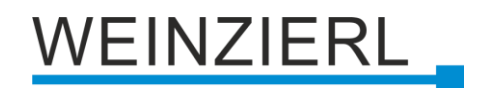

## 8 ETS database

The ETS5 database (for ETS 5.7 or newer) can be downloaded from the product website of the KNX TP Push Button 420.1 *secure* (<u>www.weinzierl.de</u>) or from the ETS online catalogue.

The KNX TP Push Button 420.1 *secure* supports KNX Data Security to protect the device against unauthorized access from the KNX bus. If the device is programmed via the KNX bus, this is done with encrypted telegrams.

## 8.1 KNX Security

The KNX standard was extended by KNX Security to protect KNX installations from unauthorized access. KNX Security reliably prevents the monitoring of communication as well as the manipulation of the system.

The specification for KNX Security distinguishes between KNX IP Security and KNX Data Security. KNX Data Security describes the encryption on telegram level. This means that the telegrams on the twisted pair bus or via RF (radio frequency) are also encrypted.

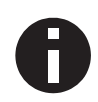

Encrypted telegrams are longer than the previously used unencrypted ones. For secure programming via the bus, it is therefore necessary that the interface used (e.g. USB) and any intermediate line couplers support the so called KNX long frames.

#### 8.1.1 Secure commissioning

If the first product is inserted into a project with KNX Security, the ETS prompts you to enter a project password.

| Set Project Password                                                                                                    | x            |
|----------------------------------------------------------------------------------------------------|--------------|
| A good password should consist of at least eight characters<br>least one number, one uppercase letter, one lowercase let<br>and have a special character. | , at<br>ter, |
| New Password                                                                                                    |              |
| 0                                                                                                    |              |
| Password strength                                                                                                    |              |
| Confirm Password                                                                                                    |              |
|                                                                                                    |              |
|                                                                                                    |              |
|                                                                                                    | Cancel       |

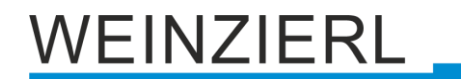

This password protects the ETS project from unauthorized access. This password is not a key that is used for KNX communication. The entry of the password can be bypassed with "Cancel", but this is not recommended for security reasons.

ETS requires a device certificate for each device with KNX Security that is created in the ETS. This certificate contains the serial number of the device as well as an initial key (FDSK = Factory Default Setup Key).

|                   | Adding Device Certificates                                                                                                    |
|-------------------|----------------------------------------------------------------------------------------------------|
|                   | Please scan or enter the device certificates for all devices in your project that you intend to download using secure commissioning. |
|                   |                                                                                                    |
|                   | ADCQAA - F3UMAA - CAQDAQ - CQMBYI - BEFAWD - ANBYH6 💙                                                                                |
|                   | Serial Number         00C5:0000BBA3           Factory Key         000102030405060708090A0B0C0D0E0F                                   |
| 1 certificates ad | ded. OK                                                                                                    |

The certificate is printed as text on the device. It can also be scanned from the printed QR code via a webcam.

The list of all device certificates can be managed in the ETS panel Reports – Project Security.

This initial key is required to safely put a device into operation from the start. Even if the ETS download is recorded by a third party, the third party has no access to the secured devices afterwards. During the first secure download, the initial key is replaced by the ETS with a new key that is generated individually for each device. This prevents persons or devices who may know the initial key from accessing the device. The initial key is reactivated after a reset to factory default settings.

The serial number in the certificate enables the ETS to assign the correct key to a device during a download.

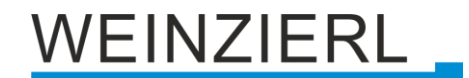

In the ETS project in the properties of the device, secure commissioning can be activated and the device certificate can be added:

|                                                         | es                                 |             | >    |
|---------------------------------------------------------|------------------------------------|-------------|------|
| ÷                                                       |                                    | 1           |      |
| Settings                                                | Comments                           | Information |      |
| Name                                                    |                                    |             |      |
| Individual Add                                          | dress                              |             | Park |
| Description                                             |                                    | •           | •    |
|                                                         |                                    |             |      |
|                                                         |                                    |             |      |
|                                                         |                                    |             |      |
| Last Modified                                           |                                    |             |      |
| Last Download                                           | ded -                              |             |      |
| Control Marco 1                                         |                                    |             |      |
| Serial Number                                           | r -                                |             |      |
| Serial Number                                           | r -<br>issioning                   |             |      |
| Secure Comm                                             | r -<br>issioning                   |             | •    |
| Serial Number<br>Secure Comm<br>Activated<br>Add Device | r -<br>issioning<br>ce Certificate |             | •    |
| Secure Comm Activated Activated Status                  | issioning                          |             | •    |

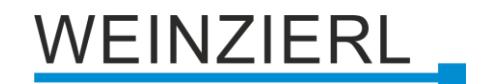

#### 8.1.2 Secure group communication

Each object of the device can communicate either encrypted or unencrypted. The encryption is set under "Security" in the properties of the used group address:

| Properti                                                       | es       |                   | > |  |
|----------------------------------------------------------------|----------|-------------------|---|--|
| Settings                                                       | Comments | ()<br>Information |   |  |
| Name                                                           |          |                   |   |  |
| Switch a                                                       |          |                   |   |  |
| Address<br>1/1 /<br>Description                                | 1 🔹      |                   |   |  |
| Group Address Settings<br>Central<br>Pass through Line Coupler |          |                   |   |  |
| Security                                                       |          |                   |   |  |
| Automatic                                                      |          |                   | • |  |
| Data Type                                                      |          |                   |   |  |
| 1.001 switch                                                   |          |                   | • |  |

The setting "Automatic" activates encryption if both objects to be connected can communicate encrypted. Otherwise encrypted communication between the objects is not possible.

In the overview of communication objects in the ETS project, secured objects can be recognized by a shield symbol:

|          | Security | Number * | Name                | Object Function | Description | Group Address |
|----------|----------|----------|---------------------|-----------------|-------------|---------------|
| ŧ        | •        | 11       | Button A0: Object a | Switch          | Switch a    | 1/1/1         |
| 4        |          | 12       | Button A0: Object b | Switch          | Switch b    | 1/1/2         |
| <b>;</b> | •        | 21       | Button A1: Object a | Switch          | Switch a    | 1/1/1         |
| ₹        |          | 22       | Button A1: Object b | Switch          | Switch b    | 1/1/2         |

A separate key is automatically generated by the ETS for each secured group address. These keys can also be checked in the ETS panel Reports – Project Security. To enable all devices to communicate with a secure group address, the keys must be known to all. Therefore a download must be made into all devices that use this group address when a key is created or changed. A key is changed by the ETS e.g. when the encryption of a group address is switched off and on again.

## WEINZIERL

## 8.2 Description

|   | KNX TP Push Button 420.1 | secure > Description                                                                                                    |
|---|--------------------------|----------------------------------------------------------------------------------------------------|
|   | Description              |                                                                                                    |
|   | General settings         | KNX TP Push Button 420.1 secure Push button with room temperature controller for MATCH 55 series                                                                                                    |
| + | Button A0                |                                                                                                    |
| + | Button A1                | The KNX TP Push Button 420.1 secure is a push button with integrated                                                                                                    |
| + | Button B0                | bus coupling unit and room temperature controller.                                                                                                    |
| + | Button B1                | Each rocker offers two pressure points (up/down).<br>Two or four multicolor LEDs (red, blue and magenta) enable to display<br>different states. A multitone sound generator allows the output of<br>acoustic messages.  |
|   |                          | The device is part of the MATCH 55 push button series. With the supplied<br>installation kit, the push button fits mechanically to numerous switch ranges<br>available on the market with internal dimensions of 55 mm. |
|   |                          | In addition, the device is characterized by a smooth and quiet push button operation.<br>The application offers extensive functions for switching, dimming, shutter,                                                    |
|   |                          | valuator, scene and colour control as well as a sequence controller.<br>A room temperature controller enables the control of heating and air                                                                            |
|   |                          | Each button on a rocker can be configured individually.<br>The flexible operating concept also allows different functions on<br>one button depending on the setting.                                                    |
|   |                          | In addition, the device contains 10 independent logic or time functions.<br>The device supports KNX Data Security.                                                                                                    |
|   |                          | Wiring scheme:                                                                                                    |
|   |                          | Please consult device data sheet and manual for further information.                                                                                                    |
|   |                          | Contact:<br>WEINZIERL ENGINEERING GmbH<br>Achatz 3-4<br>84508 Burgkirchen an der Alz<br>GERMANY<br>www.weinzierl.de                                                                                                    |

This page shows the device description and the associated wiring scheme.

## WEINZIERL

## 8.3 General settings

| KNX TP Push Button 420.1 secure > General settings |                                     |                                  |   |
|----------------------------------------------------|-------------------------------------|----------------------------------|---|
| Description                                        | General settings                    |                                  |   |
| General settings                                   | Device name                         | KNX TP Push Button 420.1         |   |
| + Button A0                                        | Send delay after bus power return   | 5 s                              | • |
| + Button A1                                        | Prog. mode (press A0+B0 for 6 sec.) | Oisabled O Enabled               |   |
| + Button B0                                        | Heartbeat                           | Oisabled O Enabled               |   |
| - Duttee D1                                        | Cycle time                          | 5 min                            | • |
| - Button BI                                        | Telegram rate limitation            | Disabled                         | • |
|                                                    |                                     |                                  |   |
|                                                    | Button settings                     | 126                              | • |
|                                                    | Button tone                         | Standard                         | • |
|                                                    |                                     | Standard                         |   |
|                                                    | LED settings                        |                                  |   |
|                                                    | LED A0                              | Disabled                         | • |
|                                                    | LED A1                              | Disabled                         | • |
|                                                    | LED BO                              | Disabled                         | • |
|                                                    | LED B1                              | Disabled                         | • |
|                                                    | LED Top [0]                         | Disabled                         | • |
|                                                    | LED Bottom [1]                      | Disabled                         | • |
|                                                    | Additional for stress               |                                  |   |
|                                                    | Additional functions                | Disabled     Fnabled             |   |
|                                                    | Tomperature concer                  | Disabled      Enabled            |   |
|                                                    |                                     | Disabled     Enabled     Enabled |   |
|                                                    | Room temperature controller         |                                  |   |
|                                                    | Sequence controller                 | Uisabled Enabled                 |   |
|                                                    | Logic / Timer                       | Disabled Enabled                 |   |

#### Device name (30 characters)

An arbitrary name can be assigned for the KNX TP Push Button 420.1 *secure*. The device name should be meaningful, e.g. "Living Room". This helps the clarity of the ETS project.

#### Send delay after bus power return

A send delay of telegrams after the return of the bus voltage can be set via this parameter. In this case, telegrams from the device are sent to the KNX bus in a delayed manner by the set time. This results in a reduction of the bus load at a bus power return. Other functions such as receiving telegrams or query of the inputs are not affected by this parameter

#### Prog. mode (press A0+B0 for 6 sec.)

In addition to the normal programming button 3 the device allows activating the programming mode on the device front without removing the rocker. The programming mode can be activated and deactivated via pressing simultaneously both buttons 4 and 6 for 6 seconds.

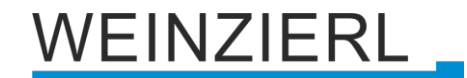

This feature can be enabled and disabled via the parameter "Prog. mode (press A0+B0 for 6 sec.)". The recessed programming button ③ is always enabled and not influenced by this parameter.

The prog. mode (A0+B0) should be deactivated if push button functions are configured for actuations of more than 6 seconds (e.g. moving shutter via Deadman switch)

#### Heartbeat

Sends cyclically the value 1 to the KNX bus to indicate that the device is currently ready for operation. The cycle time can be selected between 1 minute and 24 hours.

| Group object             | Type KNX | Size  | Direction |
|--------------------------|----------|-------|-----------|
| GO 1 Heartbeat – Trigger | 1.001    | 1 Bit | To KNX    |

#### Long button press after

Here you can set the time for detecting a long actuation, this time is valid for all inputs/buttons.

#### Button tone

Here the button tone can be set. This is triggered, for example, when a key is pressed. The following options are available:

- Disabled
- Short
- Standard
- Long

LED A0 LED A1 LED B0 LED B1 LED Top [0] LED Bottom [1]

Here the operating mode of the LEDs in normal operation can be set. The following options are available:

- Disabled LED is disabled always.
- Enabled
   LED is enabled always.
- Via group object
   LED is operated only via group object.
- Input/Button A0/A1/B0/B1 state LED is operated only via input/button.

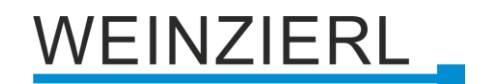

#### Alarm tone

The function block for the alarm tone can be activated or deactivated here. See section "ETS database – Alarm tone".

#### **Temperature sensor**

The function block for the alarm tone can be activated or deactivated here. See section "ETS database – Temperature sensor".

#### **Temperatur controller**

The function block for the alarm tone can be activated or deactivated here. See section "ETS database – Temperature controller".

#### Sequence controller

The function block for the alarm tone can be activated or deactivated here. See section "ETS database – Sequence controller".

#### Logic / Timer

The function block for the alarm tone can be activated or deactivated here. See section "ETS database – Logic / Timer".

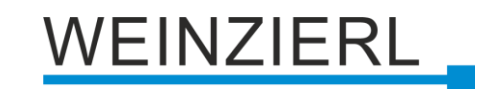

## 8.4 LED Function: Enabled

| KNX TP Push Button 420.1 secure > General settings > LED A0: Enabled |                       |                 |          |  |
|----------------------------------------------------------------------|-----------------------|-----------------|----------|--|
|                                                                      | Description           | LED A0: Enabled |          |  |
| -                                                                    | General settings      | Color           | Blue     |  |
|                                                                      | LED A0: Enabled       | Flashing        | Disabled |  |
|                                                                      | Brightness adjustment |                 |          |  |
| +                                                                    | Button A0             |                 |          |  |
| +                                                                    | Button A1             |                 |          |  |
| +                                                                    | Button B0             |                 |          |  |
| +                                                                    | Button B1             |                 |          |  |

#### Color

Here the color of the activated LED can be set. The following options are available:

- Blue
- Red
- Magenta

#### Flashing

A flashing pattern for the LED can be defined here. The following options are available:

- Disabled
- Slow
- Fast

### 8.5 LED Function: Via group object

#### Datapoint type

The following types are configurable:

- Switch (DPT 1.001 1 bit)
- Percent (DPT 5.001 1 byte)

#### 8.5.1 Datapoint type – Switch (DPT 1.001 – 1 bit)

| KNX TP Push Button 420.1             | secure > General settings > LED                                | ) A0: Via group object              |  |  |
|--------------------------------------|----------------------------------------------------------------|-------------------------------------|--|--|
| Description                          | LED A0: Via group object                                       |                                     |  |  |
| <ul> <li>General settings</li> </ul> |                                                                | Switch (DPT 1.001 - 1 bit )         |  |  |
| LED A0: Via group object             | Datapoint type                                                 | Percent (DPT 5.001 - 1 byte)        |  |  |
| Brightness adjustment                | 1 Undefined (after restart) the state is interpreted with '0'. |                                     |  |  |
| + Button A0                          | Color on 101                                                   | 04                                  |  |  |
| + Button A1                          | Color on '1'                                                   | Blue T                              |  |  |
| + Button B0                          | Flashing                                                       | Slow 👻                              |  |  |
| + Button B1                          | Active                                                         | Flashing on '0' and '1'             |  |  |
|                                      | Priority                                                       | Disabled O Enabled                  |  |  |
|                                      | Polarity of object                                             | Priority on '1'     Priority on '0' |  |  |
|                                      | Color on priority                                              | Red 🔻                               |  |  |
|                                      | Flashing                                                       | Disabled <b>•</b>                   |  |  |
|                                      | Time limit                                                     | Disabled 🗸                          |  |  |

#### Color on '0'

Here the color of the LED for the status '0' can be set. The following options are available:

- Off
- Blue
- Red
- Magenta

#### Color on '1'

Here the color of the LED for the status '1' can be set. The following options are available:

- Off
- Blue
- Red
- Magenta

#### Flashing

A flashing pattern for the LED can be set here. The following options are available:

- Disabled
- Slow
- Fast

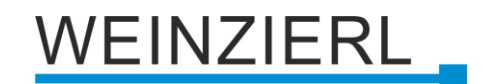

#### Active

Here it is possible to set the status 0 or 1 at which the LED should flash. The following options are available:

- Flashing on '0'
- Flashing on '1'
- Flashing on '0' and '1'

#### Priority

An object for the priority can be activated or deactivated.

#### Polarity of object

The polarity of object parameter is used to set, how the priority is to be activated, either by receiving a 1 or a 0. The opposite telegram deactivates the priority again.

#### **Color on priority**

Here the color for activated priority can be set. The following options are available:

- Off
- Blue
- Red
- Magenta

#### Flashing

Here the flashing pattern for activated priority can be set. The following options are available:

- Disabled
- Slow
- Fast

#### **Time limit**

Here the time limit for activated priority can be set. The following options are available:

- Disabled
- 5 min
- 15 min
- 30 min
- ∎ 1h
- 2 h
- 5 h
- 10 h
- 12 h

#### 8.5.2 Datapoint type – Percent (DPT 5.001 – 1 byte)

| iption            | LED A0: Via group object    |                                                                                       |
|-------------------|-----------------------------|---------------------------------------------------------------------------------------|
| ral settings      | Datapoint type              | <ul> <li>Switch (DPT 1.001 - 1 bit )</li> <li>Percent (DPT 5.001 - 1 byte)</li> </ul> |
| Autors adjustment | Amount of color areas       | 7                                                                                     |
| n A0              | Threshold A < Threshold B < | Threshold C < Threshold D < Threshold E < Threshold                                   |
| n A1              |                             |                                                                                       |
|                   | Threshold A                 | 102 / 0x66 / 40.0%                                                                    |
| n BO              | Color till threshold A      | Red                                                                                   |
| B1                | Flashing                    | Disabled                                                                              |
|                   | Threshold B                 | 128 / 0x80 / 50.2%                                                                    |
|                   | Color till threshold B      | Magenta                                                                               |
|                   | Flashing                    | Disabled                                                                              |
|                   | Threshold C                 | 153 / 0x99 / 60.0%                                                                    |
|                   | Color till threshold C      | Magenta                                                                               |
|                   | Flashing                    | Fast                                                                                  |
|                   | Threshold D                 | 179 / 0xB3 / 70.2%                                                                    |
|                   | Color till threshold D      | Magenta                                                                               |
|                   | Flashing                    | Slow                                                                                  |
|                   | Threshold E                 | 204 / 0xCC / 80.0%                                                                    |
|                   | Color till threshold E      | Blue                                                                                  |
|                   | Flashing                    | Slow                                                                                  |
|                   | Threshold F                 | 230 / 0xE6 / 90.2%                                                                    |
|                   | Color till threshold F      | Blue                                                                                  |
|                   | Flashing                    | Fast                                                                                  |
|                   | Color till maximum (100%)   | Blue                                                                                  |
|                   | Flashing                    | Disabled                                                                              |

#### Amount of color areas

Here the number of the individual color ranges can be set to which the value range 0 - 100 % is divided. There are  $2 \dots 7$  color ranges available.

#### Threshold A – F

The threshold value of this color range can be set here. The corresponding color range is active up to this threshold.

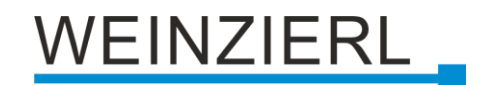

#### Color till threshold A – F

Here the color for this color area can be set. The following options are available:

- Off
- Blue
- Red
- Magenta

#### Color till maximum (100%)

Here the color for this color area can be set. The following options are available:

- Off
- Blue
- Red
- Magenta

#### Flashing

Here the flashing pattern for this color area can be set. The following options are available:

- Disabled
- Slow
- Fast

#### Priority

An object for the priority can be activated or deactivated.

#### Polarity of object

The polarity of object parameter is used to set, how the priority is to be activated, either by receiving a 1 or a 0. The opposite telegram deactivates the priority again.

#### **Color on priority**

Here the color for activated priority can be set. The following options are available:

- Off
- Blue
- Red
- Magenta

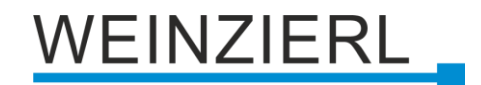

#### Flashing

Here the flashing pattern for activated priority can be set. The following options are available:

- Disabled
- Slow
- Fast

#### **Time limit**

Here the time limit for activated priority can be set. The following options are available:

- Disabled
- 5 min
- 15 min
- 30 min
- 1 h
- 2 h
- 5 h
- 10 h
- 12 h

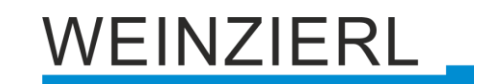

## 8.6 LED Function: Input/Button A0/A1/B0/B1 state

| -                                                                                  |                               |                               |      |   |
|------------------------------------------------------------------------------------|-------------------------------|-------------------------------|------|---|
| KNX TP Push Button 420.1 secure > General settings > LED A0: Input/Button A0 state |                               |                               |      |   |
|                                                                                    | Description                   | LED A0: Input/Button A0 state |      |   |
| -                                                                                  | General settings              | Color on default              | Off  | • |
|                                                                                    | LED A0: Input/Button A0 state | Color on activity             | Blue | • |
|                                                                                    | Brightness adjustment         |                               |      |   |
| +                                                                                  | Button A0                     |                               |      |   |
| +                                                                                  | Button A1                     |                               |      |   |
| +                                                                                  | Button B0                     |                               |      |   |
| +                                                                                  | Button B1                     |                               |      |   |
|                                                                                    |                               |                               |      |   |

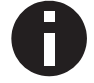

The state indication is mainly used for connected push buttons.

#### Color on default

Here the color for the default state of the corresponding button (e.g. LED A0  $\rightarrow$  button A0) can be set, i.e. the LED color when the button is not pressed.

The following options are available:

- Off
- Blue
- Red
- Magenta

#### Color on activity

Here the color for the active state of the corresponding button (e.g. LED A0  $\rightarrow$  button A0) can be set, i.e. the LED color when the button is pressed.

The following options are available:

- Off
- Blue
- Red
- Magenta

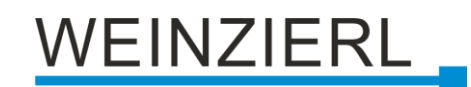

## 8.7 LED Function: Brightness adjustment

| 1.1.1 KNX TP Push Button 420.1 secure > General settings > Brightness adjustment |                                    |                                |  |  |
|----------------------------------------------------------------------------------|------------------------------------|--------------------------------|--|--|
| Description                                                                      | Brightness adjustment              |                                |  |  |
| <ul> <li>General settings</li> </ul>                                             | Brightness for normal mode         | 100 %                          |  |  |
| LED A0: Input/Button A0 state                                                    |                                    | Test: Brightness color blue    |  |  |
| Brightness adjustment                                                            |                                    | Test: Brightness color red     |  |  |
|                                                                                  |                                    | Test: Brightness color magenta |  |  |
| + Button A0                                                                      | Brightness for night mode          | 10 % 🗸                         |  |  |
| + Button A1                                                                      |                                    | Test: Brightness color blue    |  |  |
|                                                                                  |                                    | Test: Brightness color red     |  |  |
| + Button B0                                                                      |                                    | Test: Brightness color magenta |  |  |
| + Button B1                                                                      | Night mode                         |                                |  |  |
|                                                                                  | Type of activation                 | Via object and event 🔹         |  |  |
|                                                                                  | Normal mode activated by event for | 30 s 👻                         |  |  |

#### Brightness for normal mode

The brightness level (0 % ... 100 %) of the LEDs in normal mode can be set here.

#### **Brightness for night mode**

The brightness level of the LEDs in night mode can be set here. The following options are available:

- Deactivated
- 0 % ... 100 %

#### Type of activation

(only if brightness for night mode is set)

Here you can set how night mode is activated. The following options are available:

- Via object The object can be used to switch between normal and night mode.
- Via event

Normal mode is activated by pressing a button, an alarm or an LED status change for a set time. Otherwise, night mode is active.

Via object and event
 If night mode is activated via the object, the above events are used to switch to normal mode for the set time.

When activated via object, the following object is available:

| Group object                          | Type KNX | Size  | Direction |
|---------------------------------------|----------|-------|-----------|
| GO 14 Night mode – Switch – Day/Night | 1.024    | 1 Bit | From KNX  |

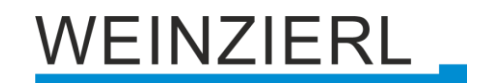

#### Normal mode activated by event for

(only if brightness for night mode is set and when activated via event)

Here you can set how long normal mode remains activated by an event. The following options are available:

• 10 s ... 4 h

#### Test: Brightness color blue/red/magenta

This button can be used to test the selected **brightness** for the specific color without an ETS download (application program). Only the individual address must be programmed. The current **brightness** parameter setting is used for the test. The color is visible for 30 seconds. It can be switched off by clicking the button again.

## WEINZIERL

## 8.8 Button A0: General

| KNX TP Push Button 420.1 secure > Button A0 |                    |                       |   |
|---------------------------------------------|--------------------|-----------------------|---|
| Description                                 | Button A0: General |                       |   |
| General settings                            | Name               |                       |   |
| - Button A0                                 | Button function    | Disabled              | • |
| Button A0: General                          |                    | Disabled<br>Switching | ~ |
| + Button A1                                 |                    | Dimming               |   |
| + Button B0                                 |                    | Send value<br>Color   |   |
| + Button B1                                 |                    | Scene                 |   |
|                                             |                    | Generic               |   |

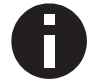

The 1st input/button will be described below, the functioning of the other 3 inputs/buttons is according to the 1st.

#### Name (30 characters)

An arbitrary name can be assigned for the input/button. However, this should be clear and meaningful, this makes it easier to work with the associated group objects, because the given name is displayed there as a label. If no name is assigned, the group objects are named "Button ..." with the button number engraved on the housing, which is also used in this manual.

#### **Button function**

The following functions are selectable:

- Switching
- Dimming
- Shutter
- Send value
- Color
- Scene
- Generic

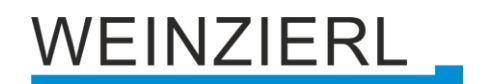

## 8.9 Configuration example "Rocker"

In the ETS, there is the possibility to edit two or more parameter pages at the same time. This works e.g. by selecting (resp. clicking) the individual pages while holding the ctrl key.

| KNX TP Push Button 420.1 | secure >                            |                                  |
|--------------------------|-------------------------------------|----------------------------------|
| Description              |                                     |                                  |
| General settings         | Name                                |                                  |
| -                        | Button function                     | Switching                        |
| - Button AU              |                                     |                                  |
| Button A0: General       | User control                        | Press / Release     Short / Long |
| - Button A1              | Function of object a on short press | Switch on 🔻                      |
|                          | Function of object a on long press  | No reaction 👻                    |
| Button A1: General       | Object b                            | O Disabled O Enabled             |
| + Button B0              | Function of object b on short press | Switch on 👻                      |
| + Button B1              | Function of object b on long press  | No reaction 🔻                    |
|                          | Button lock                         | Disabled Enabled                 |

Thus, button A0 and button A1 are now configured identically:

Button function = Switching User control = Short / Long Function of object a on short press = Switch on Function of object b on short press = Switch on

Now the parameter page of button A1 must be selected and the function of object a and b must be adjusted accordingly.

| KNX TP Push Button 420.1 secure > Button A1 > Button A1: General |                                     |                                |  |
|------------------------------------------------------------------|-------------------------------------|--------------------------------|--|
| Description                                                      | Button A1: General                  |                                |  |
| General settings                                                 | Name                                |                                |  |
| - Button A0                                                      | Button function                     | Switching •                    |  |
| Button A0: General                                               | User control                        | Press / Release O Short / Long |  |
| Button A1                                                        | Function of object a on short press | Switch off                     |  |
| Button A1: General                                               | Function of object a on long press  | No reaction 👻                  |  |
| + Button B0                                                      | Object b                            | Disabled 🔘 Enabled             |  |
| + Button B1                                                      | Function of object b on short press | Switch off 🔹                   |  |
| - Batton Br                                                      | Function of object b on long press  | No reaction 🔻                  |  |
|                                                                  | Button lock                         | Disabled Enabled               |  |

Thus, button A1 is now configured opposite to button A0:

Button function = Switching User control = Short / Long Function of object a on short press = Switch off Function of object b on short press = Switch off

## WEINZIERL

## 8.10 Button function "Switching"

| KNX TP Push Button 42 | 20.1 secure > Button A0            |                                  |
|-----------------------|------------------------------------|----------------------------------|
| Description           | Button A0: General                 |                                  |
| General settings      | Name                               |                                  |
| - Button A0           | Button function                    | Switching                        |
| Button A0: General    | User control                       | Press / Release     Short / Long |
| ⊩ Button A1           | Function of object a on press      | Switch on                        |
| ⊩ Button B0           | Function of object a on release    | Switch off                       |
| ► Button B1           | Cyclic sending of object a         | Disabled                         |
|                       | i State query for object a enabled |                                  |
|                       | Object b                           | Oisabled 🔘 Enabled               |
|                       | Function of object b on press      | Switch off                       |
|                       | Function of object b on release    | Switch on                        |
|                       | Cyclic sending of object b         | Disabled                         |
|                       | i State query of object b enabled  |                                  |
|                       | Button lock                        | Oisabled 🔘 Enabled               |
|                       | Polarity of object                 | Lock on '1' Lock on '0'          |
|                       | Behavior of object a on start      | Switch on                        |
|                       | Behavior of object a at end        | Switch off                       |
|                       | Behavior of object b on start      | Switch off                       |
|                       | Behavior of object b at end        | Switch on                        |

If the switching function is selected, up to 2 binary switching telegrams can be sent via the following objects:

| Group object                       | Type KNX | Size  | Direction |
|------------------------------------|----------|-------|-----------|
| GO 21 Button A0: Object a – Switch | 1.001    | 1 Bit | To KNX    |
| GO 22 Button A0: Object b – Switch | 1.001    | 1 Bit | To KNX    |

Object b is only visible when activated by parameter.

The time for detection of a long button press can be set in the general parameters and is valid for all inputs/buttons.

#### **User control**

The parameter "User control" determines whether telegrams are sent when the input is changed (e.g. key switches) or when the button is operated short/long (e.g. button for switching/dimming).
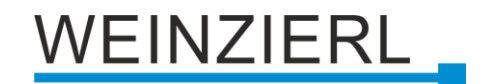

# Function of object a/b on press Function of object a/b on short press Function of object a/b on release Function of object a/b on long press

It is selectable for each object a and b, which telegram is sent on press and release or on short/long button press.

The following options are available:

- No reaction
- Switch on
- Switch off
- Toggle

On toggle the last value received from the bus is evaluated if the write flag is activated on the object.

### Object b

Here object b can be enabled and configured.

### Button lock

With this parameter the button lock can be enabled. If the lock has been activated via the group object, no telegrams are triggered by state changes of the input/button.

| Group object                     | Type KNX | Size  | Direction |
|----------------------------------|----------|-------|-----------|
| GO 26 Button A0: Lock – Activate | 1.001    | 1 Bit | From KNX  |

### Polarity of object (only for button lock)

This parameter defines, if the lock should be activated by receiving a 1 or by receiving a 0. The respective opposite telegram deactivates the lock again.

### Behavior of object a/b on start (only for button lock)

The telegram can be configured here, which is sent on the according object when the lock is activated.

### Behavior of object a/b at end (only for button lock)

The telegram can be configured here, which is sent on the according object when the lock is deactivated.

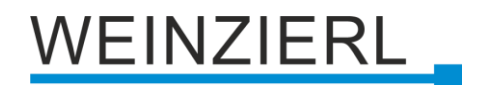

# 8.10.1 State query

The Status query function is used, for example, to monitor window contacts.

The status query mode is automatically recognized by the firmware if the following parameter settings are present:

User control: Press / Release Function (...) on press: Switch on Function (...) on release: Switch off

or inverted:

User control: Press / Release Function (...) on press: Switch off Function (...) on release: Switch on

With configured status query, the value on the object is kept up to date. The value corresponds to the current state that is read. If the lock is active, the object value corresponds to the last status before the lock or the configured value when the lock is activated.

### Cyclic sending of object a/b (only for state query)

When the status query is active, cyclic sending can be configured independently for object a and b. The following options are available:

- 1 min
- 2 min
- 5 min
- 10 min
- 20 min
- 30 min
- ∎ 1h
- ∎ 6 h
- 12 h
- 24 h

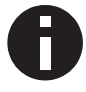

When the lock is active, cyclic sending is disabled.

# 8.11 Button function "Dimming"

| KNX TP Push Button 420. | 1 secure > Button A0                    |                                                                |
|-------------------------|-----------------------------------------|----------------------------------------------------------------|
| Description             | Button A0: General                      |                                                                |
| General settings        | Name                                    |                                                                |
| - Button A0             | Button function                         | Dimming -                                                      |
| Button A0: General      | Dimming function                        | Toggle direction                                               |
| + Button A1             | Dimming direction after switch on       | <ul> <li>Dim darker (default)</li> <li>Dim brighter</li> </ul> |
| + Button B0             |                                         |                                                                |
| + Button B1             | Button lock                             | Disabled Disabled                                              |
|                         | Polarity of object<br>Behavior on start | Switch on                                                      |
|                         | Behavior at end                         | Switch off                                                     |

On selection of button function dimming following objects are visible:

| Group object                                        | Type KNX | Size  | Direction |
|-----------------------------------------------------|----------|-------|-----------|
| GO 21 Button A0: Dimming on/off – Switch            | 1.001    | 1 Bit | To KNX    |
| GO 22 Button A0: Dimming relative – Brighter/Darker | 3.007    | 4 Bit | To KNX    |

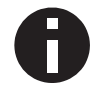

The time for detection of a long button press can be set in the general parameters and is valid for all inputs/buttons.

# **Dimming function**

The parameter "Dimming function" determines whether only one switching/dimming direction or 1button control is to be used.

- On / Dim brighter
- Off / Dim darker
- Toggle direction

On toggle direction, the last value received from the bus is evaluated if the write flag is activated on the object. This applies to object 21 and object 22.

In addition, object 23 is visible. If one of the limit values is received here as the status (e.g. 0 % or 100 %), the dimming direction is adjusted accordingly.

| Group object                              | Type KNX | Size   | Direction |
|-------------------------------------------|----------|--------|-----------|
| GO 23 Button A0: Dimming absolute – State | 5.001    | 1 Byte | From KNX  |

If the input/button detects a short button press, a switching telegram is sent via object 21. On long button press, a relative dimming is sent over the entire dimming range to object 22. When releasing after long button press, a dimming-stop telegram is sent via object 22.

### Dimming direction after switch on (only for toggle direction)

This parameter is only visible on toggle direction and determines the dimming direction of the next dimming command following an ON telegram.

This is useful in the bathroom, for example, when the light is switched on at low brightness at night and then should be dimmed brighter.

### **Button lock**

With this parameter the button lock can be enabled. If the lock has been activated via the group object, no telegrams are triggered by state changes of the input/button.

| Group object                     | Type KNX | Size  | Direction |
|----------------------------------|----------|-------|-----------|
| GO 26 Button A0: Lock – Activate | 1.001    | 1 Bit | From KNX  |

### Polarity of object (only for button lock)

This parameter defines, if the lock should be activated by receiving a 1 or by receiving a 0. The respective opposite telegram deactivates the lock again.

### Behavior of object a/b on start (only for button lock)

The telegram can be configured here, which is sent on the according object when the lock is activated.

### Behavior of object a/b at end (only for button lock)

The telegram can be configured here, which is sent on the according object when the lock is deactivated.

# 8.12 Button function "Shutter"

| KNX TP Push Button 420. | secure > Button A0                            |                              |
|-------------------------|-----------------------------------------------|------------------------------|
| Description             | Button A0: General                            |                              |
| General settings        | Name                                          |                              |
| - Button A0             | Button function                               | Shutter 👻                    |
| Button A0: General      | Shutter direction                             | lln 🔻                        |
| + Button A1             | User control                                  | KNX standard: Long / Short 🔹 |
| + Button B0             | Additional function on very long button press | 2                            |
| + Button B1             | Additional function                           | Call scene 💌                 |
|                         | Scene                                         | 1                            |
|                         | Very long button press after [s]              | 5                            |
|                         | Button lock                                   | Oisabled O Enabled           |
|                         | Polarity of object                            | Lock on '1' Lock on '0'      |
|                         | Behavior on start                             | Up 👻                         |
|                         | Behavior at end                               | No reaction 💌                |

On selection of button function shutter following objects are visible:

| Group object                            | Type KNX | Size  | Direction |
|-----------------------------------------|----------|-------|-----------|
| GO 21 Button A0: Drive start – Up/Down  | 1.008    | 1 Bit | To KNX    |
| GO 22 Button A0: Drive stop – Step/Stop | 1.007    | 1 Bit | To KNX    |

0

The time for detection of a long button press can be set in the general parameters and is valid for all inputs/buttons.

# **Shutter direction**

The parameter "Shutter direction" determines whether only one shutter direction or 1-button control is to be used.

- Up
- Down
- Toggle

If the write flags are set, the shutter objects evaluate the last value received from the bus. This keeps the direction and state of the shutter in the button up to date. This applies to object 21 and object 22. In addition, object 23 is visible. If one of the limit values is received here as the status (e.g. 0 % or 100 %), the driving direction is adjusted accordingly.

| Group object                            | Type KNX | Size   | Direction |
|-----------------------------------------|----------|--------|-----------|
| GO 23 Button A0: Blind position – State | 5.001    | 1 Byte | From KNX  |

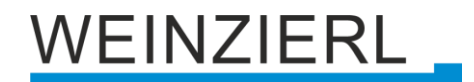

## User control

The parameter "User control" determines the sending of telegrams on short and long button press:

- KNX standard: Long / Short
   This is the standard configuration for controlling a shutter.

   Long actuation: Drive command via object 21

   Short actuation: Stop/Step command via object 22

   Very long actuation: Additional function
- KNX standard with turning time

This is the standard configuration for controlling a shutter with the extension that a stop is triggered when the shutter is released within the turning time. Thus, you can turn the slats with dead man.

Long actuation: Drive command via object 21 Release after long actuation within turning time: Stop/Step command via object 22 Release after long actuation after turning time: No reaction Short actuation: Stop/Step command via object 22 Very long actuation: Additional function

- KNX Inverted: Short / Long
   This is the inverted standard configuration for controlling a shutter. This should be used
   when the main usage is on move commands.

   Short actuation: Drive command via object 21

   Long actuation: Stop/Step command via object 22

   Actuation during drive: Stop/Step command via object 22

   Very long actuation: Additional function
- Short / Short

This is an optimized variant for controlling a shutter, which uses only short button presses. The step command in the actuator should be disabled. *Short actuation:* Drive command via object 21 *Actuation during drive:* Stop/Step command via object 22 *Long actuation:* Additional function

Short / Short plus Long with turning time
 This is an optimized variant for controlling a shutter, which mainly uses short button
 presses. A long button press can additionally be used to turn the slats.
 The step command in the actuator should be disabled.
 Short actuation: Drive command via object 21
 Long actuation: Drive command via object 21
 Release after long actuation within turning time: Stop/Step command via object 22
 Release after long actuation after turning time: No reaction
 Actuation during drive: Stop/Step command via object 22
 Very long actuation: Additional function

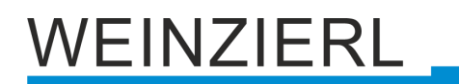

Hold (Deadman switch)

The dead man operation mode can be used for applications with short moving time, for example for skylights. The step command in the actuator should be disabled. *On actuation:* Drive command via object 21 *On release:* Stop/Step command via object 22

- Hold with turning time
   This operating mode is suitable for applications with mainly short moving times, with the
   addition that long moving times, by holding beyond the turning time, can also be easily
   realized. The step command in the actuator should be disabled.
   On actuation: Drive command via object 21
   On release within turning time: Stop/Step command via object 22
   On release after turning time: No reaction
- Hold, delayed with turning time
   This is analog to the operating mode "Hold with turning time", with the difference that the
   movement is on the long button press. The step command in the actuator should be
   disabled.

   Long actuation: Drive command via object 21

Release after long actuation within turning time: Stop/Step command via object 22 Release after long actuation after turning time: No reaction Short actuation: Additional function

Actuation during drive: Stop/Step command via object 22

# Drive time (Time window for stop) [s]

Only displayed for the user controls with "Actuation during drive: Stop/Step command". The time window for the actuation at which a stop/step command is sent is set here.

# Turning time [s]

Only displayed for the user controls with turning time. In general, by releasing within the turning time, the shutter can be stopped while continuing to move after the turning time.

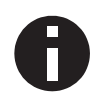

If the button tone is activated on the "General settings" page, the end of the turning time is indicated by a signal tone.

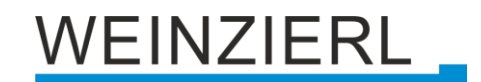

### Additional function on short/long/very long button press

The following functions can be triggered by short/long/very long keystrokes:

- Switch on
- Switch off
- Toggle

On toggle, the last value received from the bus is evaluated if the write flag is activated on the object.

| Group object                                  | Type KNX | Size  | Direction |
|-----------------------------------------------|----------|-------|-----------|
| GO 24 Button A0: Additional function – Switch | 1.001    | 1 Bit | To KNX    |

- Dim brighter
- Dim darker

| Group object                                            | Type KNX | Size  | Direction |
|---------------------------------------------------------|----------|-------|-----------|
| GO 24 Button A0: Additional function – Dimming relative | 3.007    | 4 Bit | To KNX    |

- Drive up
- Drive down

| Group object                                   | Type KNX | Size  | Direction |
|------------------------------------------------|----------|-------|-----------|
| GO 24 Button A0: Additional function – Up/Down | 1.008    | 1 Bit | To KNX    |

- Step up / Stop
- Step down / Stop

| Group object                                     | Type KNX | Size  | Direction |
|--------------------------------------------------|----------|-------|-----------|
| GO 24 Button A0: Additional function – Step/Stop | 1.007    | 1 Bit | To KNX    |

Send value

With this function, a byte value can be sent. A parameter for selecting the value is displayed

| Group object                                      | Type KNX | Size   | Direction |
|---------------------------------------------------|----------|--------|-----------|
| GO 24 Button A0: Additional function – Send value | 5.001    | 1 Byte | To KNX    |

Call scene

With this function, a scene can be sent. A parameter for selecting the scene is displayed.

| Group object                                      | Type KNX | Size   | Direction |
|---------------------------------------------------|----------|--------|-----------|
| GO 24 Button A0: Additional function – Call scene | 18.001   | 1 Byte | To KNX    |

Save scene

With this function, a scene can be saved. A parameter for selecting the scene is displayed.

| Group object                                      | Type KNX | Size   | Direction |
|---------------------------------------------------|----------|--------|-----------|
| GO 24 Button A0: Additional function – Save scene | 18.001   | 1 Byte | To KNX    |

## Very long button press after [s]

This parameter is visible only when using the very long actuation, it sets the time to detect a very long button press.

### **Button lock**

With this parameter the button lock can be enabled. If the lock has been activated via the group object, no telegrams are triggered by state changes of the input/button.

| Group object                     | Type KNX | Size  | Direction |
|----------------------------------|----------|-------|-----------|
| GO 26 Button A0: Lock – Activate | 1.001    | 1 Bit | From KNX  |

### Polarity of object (only for button lock)

This parameter defines, if the lock should be activated by receiving a 1 or by receiving a 0. The respective opposite telegram deactivates the lock again.

### Behavior on start (only for button lock)

The telegram can be configured here, which is sent when the lock is activated.

### Behavior at end (only for button lock)

The telegram can be configured here, which is sent when the lock is deactivated.

# 8.13 Button function "Send value"

| KNX TP Push Button 420.1 | secure > Button A0  |                          |
|--------------------------|---------------------|--------------------------|
| Description              | Button A0: General  |                          |
| General settings         | Name                |                          |
| - Button A0              | Button function     | Send value               |
| Button A0: General       | Send value          | Shutter position 🔻       |
| + Button A1              | Send blind position | Disabled O Enabled       |
| + Button B0              | Value [%]           | 0                        |
| + Button B1              | Send slat position  | O Disabled O Enabled     |
|                          | Value [%]           | 0 *                      |
|                          | Button lock         | O Disabled O Enabled     |
|                          | Polarity of object  | Lock on '1' Lock on '0'  |
|                          | Behavior on start   | No reaction Send value   |
|                          | Behavior at end     | O No reaction Send value |

If button function send value is selected, the following telegrams can be sent at button press:

• 1 Byte – Integer value / Percent

| Group object                                             | Type KNX | Size   | Direction |
|----------------------------------------------------------|----------|--------|-----------|
| GO 21 Button A0: Send integer value (1 Byte) – Set value | 5.001    | 1 Byte | To KNX    |

# • 2 Byte – Integer value

| Group object                                              | Type KNX | Size   | Direction |
|-----------------------------------------------------------|----------|--------|-----------|
| GO 21 Button A0: Send integer value (2 Bytes) – Set value | 7.001    | 2 Byte | To KNX    |

#### 2 Byte – Float value

| Group object                                            | Type KNX | Size   | Direction |
|---------------------------------------------------------|----------|--------|-----------|
| GO 21 Button A0: Send float value (2 Bytes) – Set value | 9.001    | 2 Byte | To KNX    |

#### • 3 Byte – RGB value

| Group object                                                | Type KNX | Size   | Direction |
|-------------------------------------------------------------|----------|--------|-----------|
| GO 21 Button A0: Send RGB color value (3 Bytes) – Set value | 232.600  | 3 Byte | To KNX    |

# • 14 Byte – ASCII string

| Group object                                              | Type KNX | Size    | Direction |
|-----------------------------------------------------------|----------|---------|-----------|
| GO 21 Button A0: Send ASCII string (14 Bytes) – Set value | 16.000   | 14 Byte | To KNX    |

### Shutter position

| Group object                                        | Type KNX | Size   | Direction |
|-----------------------------------------------------|----------|--------|-----------|
| GO 21 Button A0: Send blind position – Set position | 5.001    | 1 Byte | To KNX    |
| GO 22 Button A0: Send slat position – Set position  | 5.001    | 1 Byte | To KNX    |

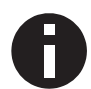

If the shutter is selected as the value to be sent, height is sent on button press, lamella is sent on releasing the button, if the respective value is used.

A field for entering the values to be sent is displayed, as well as the objects appropriate to the selected type.

### **Button lock**

With this parameter the button lock can be enabled. If the lock has been activated via the group object, no telegrams are triggered by state changes of the input/button.

| Group object                     | Type KNX | Size  | Direction |
|----------------------------------|----------|-------|-----------|
| GO 26 Button A0: Lock – Activate | 1.001    | 1 Bit | From KNX  |

# Polarity of object (only for button lock)

This parameter defines, if the lock should be activated by receiving a 1 or by receiving a 0. The respective opposite telegram deactivates the lock again.

# Behavior on start (only for button lock)

The telegram can be configured here, which is sent when the lock is activated.

# Behavior at end (only for button lock)

The telegram can be configured here, which is sent when the lock is deactivated.

# 8.14 Button function "Color"

| Description        | Button A0: General                  |                                          |   |
|--------------------|-------------------------------------|------------------------------------------|---|
| General settings   | Name                                |                                          |   |
| Button A0          | Button function                     | Color                                    | - |
| Button A0: General |                                     | Single color control PCP (2 v DDT 5 001) |   |
| Button A1          | Color position 1                    | Disabled O Enabled                       |   |
| Button B0          | RGB value                           | #F00000                                  |   |
| Button B1          | Color position 2                    | Oisabled O Enabled                       |   |
|                    | RGB value                           | #00FF00                                  |   |
|                    | Color position 3                    | Disabled O Enabled                       |   |
|                    | RGB value                           | #0000FF                                  |   |
|                    | Color position 4                    | Disabled Enabled                         |   |
|                    | Color position 5                    | Disabled Enabled                         |   |
|                    | Color position 6                    | Disabled Enabled                         |   |
|                    | Color position 7                    | O Disabled Enabled                       |   |
|                    | Color position 8                    | Disabled Enabled                         |   |
|                    | Reset color position                | 30 s                                     |   |
|                    | Condition on long button press      | Send color value                         | • |
|                    | RGB value                           | #FFFFF                                   |   |
|                    | Condition on very long button press | Additional function                      | • |
|                    | Additional function                 | Switch on                                | , |
|                    | Very long button press after [s]    | 5                                        |   |
|                    | Button lock                         | O Disabled O Enabled                     |   |
|                    | Polarity of object                  | O Lock on '1' C Lock on '0'              |   |
|                    | Behavior on start                   | ○ No reaction                            |   |
|                    | RGB value                           | #FFFFF                                   |   |
|                    | Behavior at end                     | No reaction Send color                   |   |
|                    | RGB value                           | #000000                                  |   |

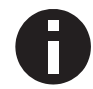

The time for detection of a long button press can be set in the general parameters and is valid for all inputs/buttons.

### **Datapoint type**

Depending on this parameter, the following objects are available for color control:

• Single color control RGB (3 x DPT 5.001)

| Group object                         | Type KNX | Size   | Direction |
|--------------------------------------|----------|--------|-----------|
| GO 21 Button A0: Value R – Set color | 5.001    | 1 Byte | To KNX    |
| GO 22 Button A0: Value G – Set color | 5.001    | 1 Byte | To KNX    |
| GO 23 Button A0: Value B – Set color | 5.001    | 1 Byte | To KNX    |

Single color control RGBW (4 x DPT 5.001)

| Group object                         | Type KNX | Size   | Direction |
|--------------------------------------|----------|--------|-----------|
| GO 21 Button A0: Value R – Set color | 5.001    | 1 Byte | To KNX    |
| GO 22 Button A0: Value G – Set color | 5.001    | 1 Byte | To KNX    |
| GO 23 Button A0: Value B – Set color | 5.001    | 1 Byte | To KNX    |
| GO 24 Button A0: Value W – Set color | 5.001    | 1 Byte | To KNX    |

### Color control RGB (DPT 232.600)

| Group object                                           | Type KNX | Size   | Direction |
|--------------------------------------------------------|----------|--------|-----------|
| GO 21 Button A0: RGB color value (3 Bytes) – Set color | 232.600  | 3 Byte | To KNX    |

Color control RGBW (DPT 251.600)

| Group object                                            | Type KNX | Size   | Direction |
|---------------------------------------------------------|----------|--------|-----------|
| GO 21 Button A0: RGBW color value (6 Bytes) – Set color | 251.600  | 6 Byte | To KNX    |

### Color position 1 – 8

For each position a color can be chosen.

If only one color position is activated, it is sent on short button press. If several color positions are used, the activated positions are switched through with each short button press.

The behavior for selecting and sending the color positions can be determined by the following parameter.

# **Reset color position**

The following options are available:

Never

Starting with the first color position, the next position of the list is sent with each short button press. After the last color position has been sent, the list starts again from the beginning.

After execution

This selection enables the parameter **Time until execution**.

Beginning with the first color position, each short button press switches the position by one position within the execution delay. At the end of the execution delay, the current color position is sent.

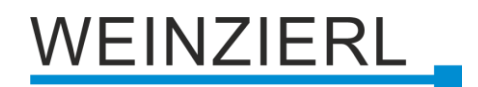

# 5 s – 10 min

On each button press the configured delay time is started.

Starting with the first color position, the next position of the list is sent with each short button press, after the last color position has been sent, the list starts again from the beginning. After the delay time has expired, the list starts again at the first color position on the next short button press.

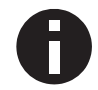

When the button lock is used, the color position is always reset when unlocking.

### Condition on long button press Condition on very long button press

Here it is possible to select how a long and very long button press should be handled:

- No reaction
- Reset position
   This function is used to override the behavior as set in the parameter Reset color position.
- Color off The color value 0/0/0 for black is sent.
- Send color value
   The selected color value is sent.
- Additional function

# Additional function

The following functions can be triggered by a long or very long button press:

- Switch on
- Switch off
- Toggle

On toggle, the last value received from the bus is evaluated if the write flag is activated on the object.

| Group object                                  | Type KNX | Size  | Direction |
|-----------------------------------------------|----------|-------|-----------|
| GO 25 Button A0: Additional function – Switch | 1.001    | 1 Bit | To KNX    |

- Dim brighter
- Dim darker

| Group object                                            | Type KNX | Size  | Direction |
|---------------------------------------------------------|----------|-------|-----------|
| GO 25 Button A0: Additional function – Dimming relative | 3.007    | 4 Bit | To KNX    |

- Drive up
- Drive down

| Group object                                   | Type KNX | Size  | Direction |
|------------------------------------------------|----------|-------|-----------|
| GO 25 Button A0: Additional function – Up/Down | 1.008    | 1 Bit | To KNX    |

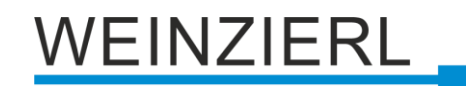

- Step up / Stop
- Step down / Stop

| Group object                                     | Type KNX | Size  | Direction |
|--------------------------------------------------|----------|-------|-----------|
| GO 25 Button A0: Additional function – Step/Stop | 1.007    | 1 Bit | To KNX    |

Send value

With this function, a byte value can be sent. A parameter for selecting the value is displayed.

| Group object                                      | Type KNX | Size   | Direction |
|---------------------------------------------------|----------|--------|-----------|
| GO 25 Button A0: Additional function – Send value | 5.001    | 1 Byte | To KNX    |
| <ul> <li>Call scene</li> </ul>                    |          |        |           |

With this function, a scene can be sent. A parameter for selecting the scene is displayed.

| Group object                                      | Type KNX | Size   | Direction |
|---------------------------------------------------|----------|--------|-----------|
| GO 25 Button A0: Additional function – Call scene | 18.001   | 1 Byte | To KNX    |

Save scene

With this function, a scene can be saved. A parameter for selecting the scene is displayed.

| Group object                                      | Type KNX | Size   | Direction |
|---------------------------------------------------|----------|--------|-----------|
| GO 25 Button A0: Additional function – Save scene | 18.001   | 1 Byte | To KNX    |

# Very long button press after [s]

This parameter is visible only when using the very long actuation, it sets the time to detect a very long button press.

# **Button lock**

With this parameter the button lock can be enabled. If the lock has been activated via the group object, no telegrams are triggered by state changes of the inputs/button.

| Group object                     | Type KNX | Size  | Direction |
|----------------------------------|----------|-------|-----------|
| GO 26 Button A0: Lock – Activate | 1.001    | 1 Bit | From KNX  |

# Polarity of object (only for button lock)

This parameter defines, if the lock should be activated by receiving a 1 or by receiving a 0. The respective opposite telegram deactivates the lock again.

# Behavior on start (only for button lock)

The telegram can be configured here, which is sent when the lock is activated.

# Behavior on end (only for button lock)

The telegram can be configured here, which is sent when the lock is deactivated.

# 8.15 Button function "Scene"

| KNX TP Push Button 42 | 0.1 secure > Button A0              |                             |        |
|-----------------------|-------------------------------------|-----------------------------|--------|
| Description           | Button A0: General                  |                             |        |
| General settings      | Name                                |                             |        |
| - Button A0           | Button function                     | Scene                       | •      |
| Button A0: General    | Scene position 1                    | Scene 1                     | •      |
| + Button A1           | Scene position 2                    | Scene 2                     | •      |
| + Button B0           | Scene position 3                    | Scene 3                     | •      |
| + Button B1           | Scene position 4                    | Disabled                    | -      |
|                       | Scene position 5                    | Disabled                    | •      |
|                       | Scene position 6                    | Disabled                    | •      |
|                       | Scene position 7                    | Disabled                    | •      |
|                       | Scene position 8                    | Disabled                    | •      |
|                       | Reset scene position                | 30 s                        | •      |
|                       | Condition on long button press      | Call scene                  | •      |
|                       | Scene                               | 1                           | *<br>* |
|                       | Condition on very long button press | Save last scene             | •      |
|                       | Very long button press after [s]    | 5                           |        |
|                       | Button lock                         | Disabled O Enabled          |        |
|                       | Polarity of object                  | O Lock on '1' C Lock on '0' |        |
|                       | Behavior on start                   | O No reaction Call scene    |        |
|                       | Behavior at end                     | O No reaction Call scene    |        |

On selection of scene function the following object is visible:

| Group object                       | Type KNX | Size   | Direction |
|------------------------------------|----------|--------|-----------|
| GO 21 Button A0: Scene – Call/Save | 18.001   | 1 Byte | To KNX    |

The time for detection of a long button press can be set in the general parameters and is valid for all inputs/buttons.

### Scene position 1 – 8

For each position, scene 1 - 64 can be activated.

If only one scene position is activated, it is sent on short button press. If several scene positions are used, the activated positions are switched through with each short button press.

The behavior for selecting and sending the scene positions can be determined by the following parameter.

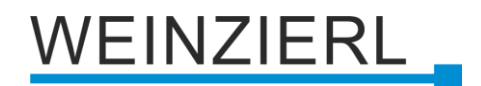

### Reset scene position

The following options are available:

Never

Starting with the first scene position, the next position of the list is sent with each short button press, after the last scene position has been sent, the list starts again from the beginning.

After execution

This selection enables the parameter **Time until execution**.

Beginning with the first scene position, each short button press switches the position by one position within the execution delay, at the end of the execution delay, the current scene position is sent.

5 s – 10 min

On each button press the configured delay time is started.

Starting with the first scene position, the next position of the list is sent with each short button press, after the last scene position has been sent, the list starts again from the beginning.

After the delay time has expired, the list starts again at the first scene position on the next short button press.

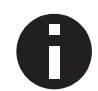

When the button lock is used, the scene position is always reset when unlocking.

# Condition on long button press Condition on very long button press

It is also possible to select how a long and very long button press should be handled:

- No reaction
- Reset position
   This function is used to override the behavior as set in the parameter Reset scene position.
- Call scene The scene configured in the appearing parameter is sent.
- Save last scene
  - A telegram for "save scene" with the last sent scene is triggered.
- Additional function

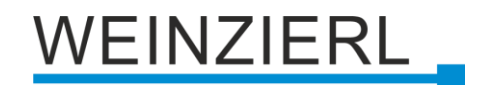

### Additional function

The following functions can be triggered by a long or very long button press:

- Switch on
- Switch off
- Toggle

On toggle, the last value received from the bus is evaluated if the write flag is activated on the object.

| Group object                                  | Type KNX | Size  | Direction |
|-----------------------------------------------|----------|-------|-----------|
| GO 25 Button A0: Additional function – Switch | 1.001    | 1 Bit | To KNX    |

- Dim brighter
- Dim darker

| Group object                                            | Type KNX | Size  | Direction |
|---------------------------------------------------------|----------|-------|-----------|
| GO 25 Button A0: Additional function – Dimming relative | 3.007    | 4 Bit | To KNX    |

- Drive up
- Drive down

| Group object                                   | Type KNX | Size  | Direction |
|------------------------------------------------|----------|-------|-----------|
| GO 25 Button A0: Additional function – Up/Down | 1.008    | 1 Bit | To KNX    |

- Step up / Stop
- Step down /Stop

| Group object                                     | Type KNX | Size  | Direction |
|--------------------------------------------------|----------|-------|-----------|
| GO 25 Button A0: Additional function – Step/Stop | 1.007    | 1 Bit | To KNX    |

Send value

With this function, a byte value can be sent. A parameter for selecting the value is displayed.

| Group object                                      | Type KNX | Size   | Direction |
|---------------------------------------------------|----------|--------|-----------|
| GO 25 Button A0: Additional function – Send value | 5.001    | 1 Byte | To KNX    |

# Very long button press after [s]

This parameter is visible only when using the very long actuation, he sets the time to detect a very long button press.

### **Button lock**

With this parameter the button lock can be enabled. If the lock has been activated via the group object, no telegrams are triggered by state changes of the input/button.

| Group object                     | Type KNX | Size  | Direction |
|----------------------------------|----------|-------|-----------|
| GO 26 Button A0: Lock – Activate | 1.001    | 1 Bit | From KNX  |

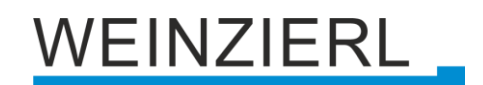

### Polarity of object (only for button lock)

This parameter defines, if the lock should be activated by receiving a 1 or by receiving a 0. The respective opposite telegram deactivates the lock again.

### Behavior on start (only for button lock)

The telegram can be configured here, which is sent when the lock is activated.

#### Behavior at end (only for button lock)

The telegram can be configured here, which is sent when the lock is deactivated.

# 8.16 Button function "Generic"

| Description        | Button A0: General                       |                         |  |
|--------------------|------------------------------------------|-------------------------|--|
| General settings   | Name                                     |                         |  |
| Button A0          | Button function                          | Generic                 |  |
| Button A0: General | Button - Pressed                         |                         |  |
| Button A1          | Function                                 | Switch on               |  |
| Button B0          | Putton Poloscod                          |                         |  |
| Button B1          | Function                                 | Switch off              |  |
|                    | Button - Pressed short                   |                         |  |
|                    | Function                                 | Send value              |  |
|                    | Value                                    | 0 / 0x00 / 0.0%         |  |
|                    | Button - Pressed long                    |                         |  |
|                    | Function                                 | Call scene              |  |
|                    | Scene                                    | 1                       |  |
|                    | Button - Pressed very long               |                         |  |
|                    | Function                                 | Save scene              |  |
|                    | Scene                                    | 1                       |  |
|                    | Very long button press after [s]         | 5                       |  |
|                    | Trigger long (on very long button press) | Enabled Disabled        |  |
|                    | Button lock                              | Oisabled O Enabled      |  |
|                    | Polarity of object                       | Lack on '1' Lack on '0' |  |

With this button function, a separate object is available for each event at the input/pushbutton in order to set the function of the input/pushbutton individually.

These events at the input/button and their associated objects are:

Button – Pressed

| Group object               | Type KNX     | Size       | Direction |
|----------------------------|--------------|------------|-----------|
| GO 21 Button A0: Pressed – | Depending or | n function | To KNX    |

Button – Released

| Group object                | Type KNX              | Size | Direction |
|-----------------------------|-----------------------|------|-----------|
| GO 22 Button A0: Released – | Depending on function |      | To KNX    |

Button – Pressed short

| Group object                     | Type KNX     | Size       | Direction |
|----------------------------------|--------------|------------|-----------|
| GO 23 Button A0: Pressed short – | Depending or | n function | To KNX    |

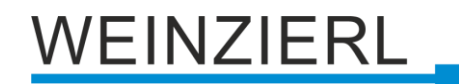

### Button – Pressed long

| Group object                    | Type KNX     | Size       | Direction |
|---------------------------------|--------------|------------|-----------|
| GO 24 Button A0: Pressed long – | Depending or | n function | To KNX    |

Button – Pressed very long

| Group object                         | Type KNX              | Size | Direction |
|--------------------------------------|-----------------------|------|-----------|
| GO 25 Button A0: Pressed very long – | Depending on function |      | To KNX    |

Each event can be assigned the following functions:

- Switch on
- Switch off
- Toggle

On toggle the last value received from the bus is evaluated if the write flag is activated on the object.

| Group object           | Type KNX | Size  | Direction |
|------------------------|----------|-------|-----------|
| GO Button A0: – Switch | 1.001    | 1 Bit | To KNX    |

- Dim brighter (no Stop)
- Dim darker (no Stop)
- Dim Stop

| Group object                     | Type KNX | Size  | Direction |
|----------------------------------|----------|-------|-----------|
| GO Button A0: – Dimming relative | 3.007    | 4 Bit | To KNX    |

- Drive up
- Drive down

| Group object            | Type KNX | Size  | Direction |
|-------------------------|----------|-------|-----------|
| GO Button A0: – Up/Down | 1.008    | 1 Bit | To KNX    |

- Step up / Stop
- Step down / Stop

| Group object              | Type KNX | Size  | Direction |
|---------------------------|----------|-------|-----------|
| GO Button A0: – Step/Stop | 1.007    | 1 Bit | To KNX    |

Send value

With this function, a byte value can be sent. A parameter for selecting the value is displayed.

| Group object               | Type KNX | Size   | Direction |
|----------------------------|----------|--------|-----------|
| GO Button A0: – Send value | 5.001    | 1 Byte | To KNX    |

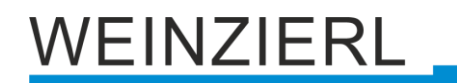

### Call Scene

With this function a scene can be sent, a parameter for selecting the scene is displayed.

| Group object               | Type KNX | Size   | Direction |
|----------------------------|----------|--------|-----------|
| GO Taster A0: – Call scene | 18.001   | 1 Byte | To KNX    |

### Save Scene

With this function a scene can be saved, a parameter for selecting the scene is displayed.

| Group object               | Type KNX | Size   | Direction |
|----------------------------|----------|--------|-----------|
| GO Taster A0: – Save scene | 18.001   | 1 Byte | To KNX    |

The time for detection of a long button press can be set in the general parameters and is valid for all inputs/buttons.

# Very long button press after [s]

This parameter is visible only when using the very long actuation, he sets the time to detect a very long button press.

# Long triggering (with very long keystroke)

This parameter is only visible when the long and very long actuation is used simultaneously.

If this parameter is activated, both events are always triggered after a very long actuation; if it is deactivated, the duration of the activation is evaluated: if it lies between the time of long and very long actuation, only the function for long actuation is triggered. If the time for very long actuation is exceeded, only the function for very long actuation is triggered.

# **Button lock**

With this parameter the key lock can be activated. If the lock was activated via the group object, no telegrams are triggered when the status of the input/button changes.

| Group object                     | Type KNX | Size  | Direction |
|----------------------------------|----------|-------|-----------|
| GO 26 Button A0: Lock – Activate | 1.001    | 1 Bit | From KNX  |

# Polarity of object (only for button lock)

This parameter can be used to determine how the lock is to be activated, either by receiving a 1 or a 0. The corresponding telegram switches the lock off again.

# 8.17 Alarm tone

| 1.1.1 KNX TP Push Button 420.1 secure > Alarm tone > Alarm tone |                          |                             |  |  |
|-----------------------------------------------------------------|--------------------------|-----------------------------|--|--|
| Description                                                     | Alarm tone               |                             |  |  |
| General settings                                                | Alarm 1: Priority high   |                             |  |  |
| + Button A0                                                     | Type of alarm            | Static 👻                    |  |  |
| + Button A1                                                     | Polarity of object       | O Alarm on '1' Alarm on '0' |  |  |
| + Putton P0                                                     | Pattern                  | Beeping slow 🔻              |  |  |
| - Button Bu                                                     |                          | Test: Alarm pattern         |  |  |
| + Button B1                                                     | Alarm 2: Priority middle |                             |  |  |
| <ul> <li>Alarm tone</li> </ul>                                  | Type of alarm            | Static                      |  |  |
| Alarm tone                                                      | Polarity of object       | Alarm on '1' Alarm on '0'   |  |  |
|                                                                 | Pattern                  | Impulse 2x 🔹                |  |  |
|                                                                 |                          | Test: Alarm pattern         |  |  |
|                                                                 | Alarm 3: Priority low    |                             |  |  |
|                                                                 | Type of alarm            | Timed 🔹                     |  |  |
|                                                                 | Polarity of object       | Alarm on '1' Alarm on '0'   |  |  |
|                                                                 | Duration                 | 1 s 👻                       |  |  |
|                                                                 | Pattern                  | Buzzer on 👻                 |  |  |
|                                                                 |                          | Test: Alarm pattern         |  |  |

Up to 3 alarms can be configured. Each alarm has its object and priority. If several alarms are active at the same time, the one with the higher priority is audible.

| Group object                            | Type KNX | Size  | Direction |
|-----------------------------------------|----------|-------|-----------|
| GO 61 Alarm 1: Priority high – Switch   | 1.001    | 1 Bit | From KNX  |
| GO 62 Alarm 2: Priority middle – Switch | 1.001    | 1 Bit | From KNX  |
| GO 63 Alarm 3: Priority low – Switch    | 1.001    | 1 Bit | From KNX  |

### Type of alarm

The type of alarm can be set here.

The following options are available:

- Disabled
- Static
  - The alarm can be activated or deactivated via the object.
- Timed

The alarm can be triggered via the object. It is active for the set **duration**. If the alarm is active, the timer can be restarted or ended before the time is up.

### Polarity of object

This parameter can be used to set how the alarm is to be activated, either by receiving a 1 or a 0. The opposite telegram deactivates the alarm again.

### Duration (only for Timed)

The duration of the timed alarm can be set here. The following options are available:

- ∎ 1s
- 2 s
- 5s
- 10 s

## Pattern

The alarm pattern for this alarm can be set here. The following options are available:

- Buzzer on
- Impulse 1x
- Impulse 2x
- Impulse 2x (increasing)
- Impulse 2x (decreasing)
- Impulse 3x
- Impulse 3x (increasing)
- Impulse 3x (decreasing)
- Beeping slow
- Beeping fast
- Alternating slow
- Alternating fast

### Test: Alarm pattern

This button is used to test the parameterized **pattern** without having to perform an ETS download (application program). Only the individual address must be programmed. The **pattern** is audible for 30 seconds. It can be switched off by clicking the test button again.

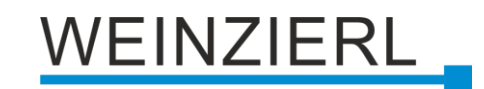

# 8.18 Temperature sensor

| 1.1. | 1.1.1 KNX TP Push Button 420.1 secure > Temperature sensor > Temperature sensor |                               |                                              |   |  |  |
|------|---------------------------------------------------------------------------------|-------------------------------|----------------------------------------------|---|--|--|
|      | Description                                                                     | Temperature sensor            |                                              |   |  |  |
|      | General settings                                                                | Temperature offset [K]   [°C] | 0                                            |   |  |  |
| +    | Button A0                                                                       | Send actual value             | On change                                    |   |  |  |
| +    | Button A1                                                                       | Value change [K]   [°C]       | 0,5                                          |   |  |  |
| +    | Button B0                                                                       | Read actual temperature       | 2024-03-11 / 13:41:03                        |   |  |  |
| -    | D                                                                               | Temperature - Actual [°C]     | 23,78                                        |   |  |  |
| T    | Button BI                                                                       |                               |                                              |   |  |  |
| -    | Temperature sensor                                                              | Threshold 1 - Send bit state  | Over threshold = '1' / Under threshold = '0' | • |  |  |
| ~    |                                                                                 | Threshold [°C]                | 20                                           |   |  |  |
|      | Temperature sensor                                                              | Threshold 2 - Send bit state  | Disabled                                     | • |  |  |
|      |                                                                                 | Threshold 3 - Send bit state  | Disabled                                     | • |  |  |
|      |                                                                                 | Threshold 4 - Send bit state  | Disabled                                     | • |  |  |
|      |                                                                                 | Send bit states cyclically    | Disabled O Enabled                           |   |  |  |
|      |                                                                                 | Cycle time                    | 2 h                                          | • |  |  |

# Temperature offset [K] | [°C]

Here the measured temperature value can be adjusted by -5 ... +5 K.

### Send actual value

This parameter is used to define whether and how the actual temperature value is to be sent. The following options are available:

Disabled

The actual temperature value is not sent.

Read only

No independent sending of the temperature to the bus by the device. To read the temperature, the read flag of the group object must be set.

On change

An additional parameter **Value change [K] | [°C]** is displayed. This can be used to determine the delta from which the temperature is sent again in relation to the last value sent.

Cyclic

An additional parameter **Cycle time** is displayed. This can be used to determine the time after which the temperature is sent again.

 On change and cyclic Both send conditions are active.

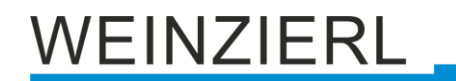

The actual temperature value is sent via the following object:

| Group object                                    | Type KNX | Size   | Direction |
|-------------------------------------------------|----------|--------|-----------|
| GO 71 Temperature sensor – Temperature – Actual | 9.001    | 2 Byte | To KNX    |

#### **Read actual temperature**

This button can be used to read the actual temperature [°C]. The parameterized **Temperature** offset [K] | [°C] is included in the calculation.

### Threshold 1...4 – Send bit state

Here it is possible to set which state is to be sent when the threshold value is overstepped or understepped. A hysteresis of 1 K is fixed.

The following options are available:

- Disabled
- Over threshold = '1' / Under threshold = '0'
- Over threshold = '0' / Under threshold = '1'

The bit state (...) is sent via the correspondig object:

| Group object                                       | Type KNX | Size  | Direction |
|----------------------------------------------------|----------|-------|-----------|
| GO 72 Temperature sensor – Threshold 1 – Bit state | 1.001    | 1 Bit | To KNX    |
| GO 73 Temperature sensor – Threshold 2 – Bit state | 1.001    | 1 Bit | To KNX    |
| GO 74 Temperature sensor – Threshold 3 – Bit state | 1.001    | 1 Bit | To KNX    |
| GO 75 Temperature sensor – Threshold 4 – Bit state | 1.001    | 1 Bit | To KNX    |

### Threshold [°C] (only for bit state)

Here the threshold value for the bit state can be set.

### Send bit states cyclically

Sends the **bit state** cyclically to the KNX bus. The **cycle time** can be selected between 15 min and 24 h.

# 8.19 Room temperature controller – General

| ption                    | General                                 |                                               |
|--------------------------|-----------------------------------------|-----------------------------------------------|
| eral settings            | Controller mode                         | Heating and cooling with two valves (4 tubes) |
| on A0                    | Additional level - Heating              | Disabled O Enabled                            |
| on A1                    | Temperature difference [K]   [°C]       | 3                                             |
| ND PO                    | Additional level - Cooling              | O Disabled Enabled                            |
| m bu                     | Demand request - Heating                | Disabled Enabled                              |
| on B1                    | Demand request - Cooling                | Disabled     Enabled                          |
| n temperature controller | Change heating/cooling - Hysteresis     | 4                                             |
| neral                    |                                         |                                               |
| em                       | Change heating/cooling - Delay          | 2 h                                           |
| nostic                   | Window contact                          | Oisabled O Enabled                            |
|                          | Control delay [min]                     | 5                                             |
|                          | Operation mode control                  | O Directly 🔘 Via presence / object            |
|                          | Start delay [min]                       | 5                                             |
|                          | Stop delay [min]                        | 60                                            |
|                          | Presence detection                      | Presence '1' / No presence '0'                |
|                          | Temperature sensor                      | Internal                                      |
|                          | Temperature offset [K]   [°C]           | 0                                             |
|                          | Stepwise change of setpoint temperature | Disabled Enabled                              |
|                          | State objects                           |                                               |
|                          | Send setpoint temperature               | Disabled                                      |
|                          | Send comfort temperature                | Disabled                                      |
|                          | Send economy temperature - Heating      | Disabled                                      |
|                          | Send economy temperature - Cooling      | Disabled                                      |

The following group objects are displayed for all controller types:

| Group object                                           | Type KNX | Size  | Direction |
|--------------------------------------------------------|----------|-------|-----------|
| GO 81 Room temperature controller – On/Off – Switching | 1.001    | 1 Bit | From KNX  |
| GO 82 Room temperature controller – On/Off – State     | 1.001    | 1 Bit | To KNX    |

# **Controller mode**

The basic controller mode is set here. The following options are available:

- Heating
  - 1 System for heating.

| Group object                                                  | Type KNX | Size   | Direction |
|---------------------------------------------------------------|----------|--------|-----------|
| GO 96 Room temperature controller – Temperature –<br>Setpoint | 9.001    | 2 Byte | From KNX  |
| GO 98 Room temperature controller – Temperature –<br>Comfort  | 9.001    | 2 Byte | From KNX  |
| GO 99 Room temperature controller – Temperature –<br>Economy  | 9.001    | 2 Byte | From KNX  |
| GO 108 Room temperature controller – Valve                    | 5.001    | 1 Byte | To KNX    |

- Cooling
  - 1 System for cooling.

| Group object                                                  | Type KNX | Size   | Direction |
|---------------------------------------------------------------|----------|--------|-----------|
| GO 96 Room temperature controller – Temperature –<br>Setpoint | 9.001    | 2 Byte | From KNX  |
| GO 98 Room temperature controller – Temperature –<br>Comfort  | 9.001    | 2 Byte | From KNX  |
| GO 99 Room temperature controller – Temperature –<br>Economy  | 9.001    | 2 Byte | From KNX  |
| GO 108 Room temperature controller – Valve                    | 5.001    | 1 Byte | To KNX    |

Heating and cooling with one valve (2 tubes)

1 System where it is possible to switch manually between heating and cooling.

| Group object                                                            | Type KNX | Size   | Direction |
|-------------------------------------------------------------------------|----------|--------|-----------|
| GO 83 Room temperature controller – Heating/Cooling – Switch            | 1.100    | 1 Bit  | From KNX  |
| GO 86 Room temperature controller – Heating/Cooling – State             | 1.100    | 1 Bit  | To KNX    |
| GO 96 Room temperature controller – Temperature –<br>Setpoint           | 9.001    | 2 Byte | From KNX  |
| GO 98 Room temperature controller – Temperature –<br>Comfort            | 9.001    | 2 Byte | From KNX  |
| GO 99 Room temperature controller – Temperature –<br>Economy – Heating  | 9.001    | 2 Byte | From KNX  |
| GO 100 Room temperature controller – Temperature –<br>Economy – Cooling | 9.001    | 2 Byte | From KNX  |
| GO 108 Room temperature controller - Valve                              | 5.001    | 1 Byte | To KNX    |

 Heating and cooling with two valves (4 tubes)
 1 System that automatically switches between heating and cooling. Heating and cooling can be activated or deactivated individually.

| Group object                                                            | Type KNX | Size   | Direction |
|-------------------------------------------------------------------------|----------|--------|-----------|
| GO 84 Room temperature controller – Heating enable – Switch             | 1.001    | 1 Bit  | From KNX  |
| GO 85 Room temperature controller – Cooling enable – Switch             | 1.001    | 1 Bit  | From KNX  |
| GO 86 Room temperature controller – Heating/Cooling – State             | 1.100    | 1 Bit  | To KNX    |
| GO 96 Room temperature controller – Temperature –<br>Setpoint           | 9.001    | 2 Byte | From KNX  |
| GO 98 Room temperature controller – Temperature –<br>Comfort            | 9.001    | 2 Byte | From KNX  |
| GO 99 Room temperature controller – Temperature –<br>Economy – Heating  | 9.001    | 2 Byte | From KNX  |
| GO 100 Room temperature controller – Temperature –<br>Economy – Cooling | 9.001    | 2 Byte | From KNX  |
| GO 108 Room temperature controller - Valve - Heating                    | 5.001    | 1 Byte | To KNX    |
| GO 109 Room temperature controller - Valve - Cooling                    | 5.001    | 1 Byte | To KNX    |

Heating and cooling with two systems
 2 systems with automatic switching between heating system and cooling system.
 Heating and cooling can be activated or deactivated individually.

| Group object                                                            | Type KNX | Size   | Direction |
|-------------------------------------------------------------------------|----------|--------|-----------|
| GO 84 Room temperature controller – Heating enable – Switch             | 1.001    | 1 Bit  | From KNX  |
| GO 85 Room temperature controller – Cooling enable – Switch             | 1.001    | 1 Bit  | From KNX  |
| GO 86 Room temperature controller – Heating/Cooling – State             | 1.100    | 1 Bit  | To KNX    |
| GO 96 Room temperature controller – Temperature –<br>Setpoint           | 9.001    | 2 Byte | From KNX  |
| GO 98 Room temperature controller – Temperature –<br>Comfort            | 9.001    | 2 Byte | From KNX  |
| GO 99 Room temperature controller – Temperature –<br>Economy – Heating  | 9.001    | 2 Byte | From KNX  |
| GO 100 Room temperature controller – Temperature –<br>Economy – Cooling | 9.001    | 2 Byte | From KNX  |
| GO 108 Room temperature controller - Valve - Heating                    | 5.001    | 1 Byte | To KNX    |
| GO 109 Room temperature controller - Valve - Cooling                    | 5.001    | 1 Byte | To KNX    |

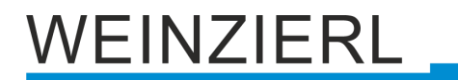

### Additional level – Heating/Cooling

An additional level can be activated for heating and cooling. If the difference between the setpoint temperature and the current temperature is greater than the set temperature difference [K] | [°C], a 1 is sent on the object for the additional stage, otherwise a 0.

| Group object                                                      | Type KNX | Size  | Direction |
|-------------------------------------------------------------------|----------|-------|-----------|
| GO 87 Room temperature controller – Additional level –<br>Heating | 1.001    | 1 Bit | To KNX    |
| GO 88 Room temperature controller – Additional level –<br>Cooling | 1.001    | 1 Bit | To KNX    |

# Temperature difference [K] [°C] (only for additional level)

The difference between the setpoint temperature and the actual temperature at which the additional level is to be triggered can be set here.

### **Demand request – Heating/Cooling**

A demand request can be activated for heating and cooling. If the valve position for heating or cooling is not equal to 0 %, a 1 is sent on the corresponding object for the demand request, otherwise a 0.

| Group object                                                 | Type KNX | Size  | Direction |
|--------------------------------------------------------------|----------|-------|-----------|
| GO 89 Room temperature controller – Demand request – Heating | 1.001    | 1 Bit | To KNX    |
| GO 90 Room temperature controller – Demand request – Cooling | 1.001    | 1 Bit | To KNX    |

# Change heating/cooling – Hysteresis [K] | [°C]

(only for heating and cooling with two valves/systems)

The hysteresis for the change between heating and cooling can be set here.

### Change heating/cooling – Delay

(only for heating and cooling with two valves/systems)

Here the delay for the change between heating and cooling can be set.

# Example for Change heating/cooling with two valves/systems with Operation mode – Comfort

Change heating/cooling – Hysteresis [K] | [°C] = 4Change heating/cooling – Delay = 2 h

If the actual temperature exceeds the setpoint temperature by 4 °C for 2 hours, the system switches from heating to cooling. The change from cooling to heating takes place in the opposite direction. If the current temperature falls below the setpoint temperature by 4 °C for 2 hours, the change from cooling to heating takes place.

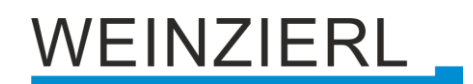

# Example for Change heating/cooling with two valves/systems with Operation mode – Economy

# Change heating/cooling – Delay = 2 hr

If the current temperature exceeds the setpoint temperature by a delta\* for 2 hours, the system switches from heating to cooling. The chagne from cooling to heating takes place in the opposite direction. If the current temperature falls below the setpoint temperature by a delta\* for 2 hours, the change from cooling to heating takes place.

\*In operation mode "Economy", the delta 75 % corresponds to the difference between **Setpoint** temperature – Heating [°C] and Setpoint temperature – Cooling [°C].

#### Window contact

Here the functionality for a window contact can be activated. If a 1 is received on the window object for the duration of the **Control delay [min]**, the room temperature controller is switched off.

| Group object                               | Type KNX | Size  | Direction |
|--------------------------------------------|----------|-------|-----------|
| GO 91 Room temperature controller – Window | 1.019    | 1 Bit | From KNX  |

### Control delay [min] (only for window contact)

The control delay for the regulation when the window is open can be set here.

### **Operation mode control**

The type of operation mode control can be defined here. The following options can be selected:

Direct

It is possible to switch directly between the operation modes.

| Group object                                          | Type KNX | Size  | Direction |
|-------------------------------------------------------|----------|-------|-----------|
| GO 92 Room temperature controller – Comfort – Trigger | 1.017    | 1 Bit | From KNX  |
| GO 93 Room temperature controller – Economy – Trigger | 1.017    | 1 Bit | From KNX  |
| GO 94 Room temperature controller - Comfort - State   | 1.001    | 1 Bit | To KNX    |

Via presence

The change between the operation modes is controlled via a presence object.

| Group object                                        | Type KNX | Size  | Direction |
|-----------------------------------------------------|----------|-------|-----------|
| GO 92 Room temperature controller – Presence        | 1.001    | 1 Bit | From KNX  |
| GO 94 Room temperature controller - Comfort - State | 1.001    | 1 Bit | To KNX    |

### Start delay [min] (only for presence)

Here you set how long a presence must be detected, to activate Operation mode - Comfort.

### Stop delay [min] (only for presence)

Here you set how long no presence must be detected, to activate Operation mode - Economy.

### Presence detection (only for presence)

Here you can set how the presence is detected. The following options are available:

- Presence '1' / No presence '0'
   If presence is detected, a 1 is sent, otherwise a 0.
- Presence '0' / No presence '1'
   If there is a presence, a 0 is sent, otherwise a 1.
- Presence on '1' cyclically
   If presence is cyclic, a 1 is sent, otherwise nothing.
- Presence on '0' cyclically At presence a cyclic 0 is sent, otherwise nothing.

# Cycle time [sec] (only for presence with cyclic detection)

The time window for cyclic detection can be set here. If no presence information is received within this time window, no presence is detected.

# Example for operation mode control – Via presence / Object

Start delay [min] = 5 Stop delay [min] = 60 Presence detection = Presence '1' / No presence '0

If a 1 is received at the presence object for at least 5 min, Operation mode – Comfort is activated.

If a 0 is received at the presence object for at least 60 min, Operation mode – Economy is activated.

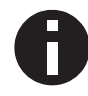

If the start delay and stop delay are both set to 0 for this presence detection, switching between the operation modes can be performed directly via the presence object.

# **Temperature sensor**

The type of temperature sensor used can be set here. The following options can be selected:

- Internal The internal temperature sensor is used.
- External (object)
   The temperature value received via the object is used.
- Internal and external (object) Average value
   The average value of the internal temperature (temperature sensor) and the external
   temperature (object) is used. If no temperature is received via the object, only the internal
   temperature is used.

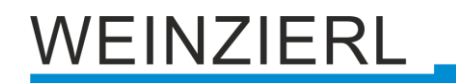

The following object is displayed for the external sensor:

| Group object                                                       | Type KNX | Size   | Direction |
|--------------------------------------------------------------------|----------|--------|-----------|
| GO 95 Room temperature controller –<br>External temperature sensor | 9.001    | 2 Byte | From KNX  |

### Temperature offset [K] | [°C]

Here the measured temperature value can be adjusted by -5 ... +5 K. This adjustment refers to the internal and the external temperature value.

#### Stepwise change of the setpoint temperature

The following object is displayed for the stepwise change of the setpoint temperature:

| Group object                                                                      | Type KNX | Size  | Direction |
|-----------------------------------------------------------------------------------|----------|-------|-----------|
| GO 97 Room temperature controller – Temperature –<br>Setpoint – Increase/decrease | 1.007    | 1 Bit | From KNX  |

# In addition, further parameters appear with which the setting range of the stepwise change can be restricted.

| Setting range - Comfort (for stepwise change)  |            |
|------------------------------------------------|------------|
| Setpoint temperature - Maximum [°C]            | 25         |
| Setpoint temperature - Minimum [°C]            | 15         |
| Maximum [°C] > Minimum [°C]                    |            |
|                                                |            |
| Setting range - Economy - Heating (for stepwis | se change) |
| Setpoint temperature - Maximum [°C]            | 25         |
| Setpoint temperature - Minimum [°C]            | 15         |
| Maximum [°C] > Minimum [°C]                    |            |
|                                                |            |
| Setting range - Economy - Cooling (for stepwis | e change)  |
| Setpoint temperature - Maximum [°C]            | 25         |
| Setpoint temperature - Minimum [°C]            | 15         |
| Maximum [°C] > Minimum [°C]                    |            |

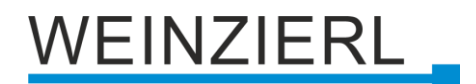

#### Send setpoint temperature

This parameter is used to define whether and how the setpoint temperature is to be sent. The following options are available:

- Disabled The setpoint temperature is not sent.
- Read only
   No independent sending of the temperature to the bus by the device.
   To read the temperature, the Read flag of the group object must be set.
- On change

An additional parameter **Value change [K] | [°C]** is displayed. This can be used to determine the delta from which the temperature is sent again in relation to the last value sent.

Cyclic

An additional parameter **Cycle time** is displayed. This can be used to determine the time after which the temperature is sent again.

 On change and cyclic Both send conditions are active.

The setpoint temperature is sent via the following object:

| Group object                                                        | Type KNX | Size   | Direction |
|---------------------------------------------------------------------|----------|--------|-----------|
| GO 101 Room temperature controller – Temperature – Setpoint – State | 9.001    | 2 Byte | To KNX    |

### Send comfort temperature

This parameter is used to define whether and how the temperature for Operation mode – Comfort is to be sent. The following options are available:

Disabled

The temperature is not sent.

Read only

No independent sending of the temperature to the bus by the device. To read the temperature, the Read flag of the group object must be set.

On change

An additional parameter Value change [K] | [°C] is displayed. This can be used to determine the delta from which the temperature is sent again in relation to the last value sent.

Cyclic

An additional parameter Cycle time is displayed. This can be used to determine the time after which the temperature is sent again.

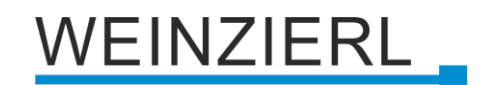

 On change and cyclic Both transmission conditions are active.

The temperature for Operation mode - Comfort is sent via the following object:

| Group object                                                          | Type KNX | Size   | Direction |
|-----------------------------------------------------------------------|----------|--------|-----------|
| GO 102 Room temperature controller – Temperature –<br>Comfort – State | 9.001    | 2 Byte | To KNX    |

### Send economy temperature – Heating/Cooling

These parameters are used to define whether and how the temperature for Operation mode - Economy for heating/cooling is to be sent. The following options are available:

- Disabled The temperature is not sent.
- Read only

No independent sending of the temperature to the bus by the device. To read the temperature, the Read flag of the group object must be set.

On change

An additional parameter Value change [K] | [°C] is displayed. This can be used to determine the delta from which the temperature is sent again in relation to the last value sent.

Cyclic

An additional parameter Cycle time is displayed. This can be used to determine the time after which the temperature is sent again.

 On change and cyclic Both transmission conditions are active.

The temperatures for Operation mode - Economy are sent via the following objects:

| Group object                                                                    | Type KNX | Size   | Direction |
|---------------------------------------------------------------------------------|----------|--------|-----------|
| GO 103 Room temperature controller – Temperature –<br>Economy – State – Heating | 9.001    | 2 Byte | To KNX    |
| GO 104 Room temperature controller – Temperature –<br>Economy – State – Cooling | 9.001    | 2 Byte | To KNX    |

# 8.20 Room temperature controller – System

| General settings<br>Button A0<br>Button A1<br>Button B0 | Controller reaction proportional<br>Output 100% for temperature difference<br>[K] [ [°C]<br>Controller reaction dynamic<br>Temperature change per hour | 5                   |  |
|---------------------------------------------------------|----------------------------------------------------------------------------------------------------|---------------------|--|
| Button A0<br>Button A1<br>Button B0                     | Output 100% for temperature difference         [K] [ [*C]           Controller reaction dynamic         Temperature change per hour                    | 5                   |  |
| Button A1<br>Button B0                                  | Controller reaction dynamic<br>Temperature change per hour                                                                                             |                     |  |
| Button B0                                               |                                                                                                    | 25 K/h - Fancoil    |  |
|                                                         | Ventilation speed levels                                                                                                    | 3                   |  |
| Button B1                                               | Operation mode - Comfort                                                                                                    |                     |  |
| Room temperature controller                             | Setpoint temperature [°C]                                                                                                    | 22                  |  |
| General                                                 | Ventilation                                                                                                    | Automatic           |  |
| System                                                  | Operation mode - Economy                                                                                                    |                     |  |
| Diagnostic                                              | Setpoint temperature - Heating [°C]                                                                                                    | 18                  |  |
|                                                         | Setpoint temperature - Cooling [°C]                                                                                                    | 24                  |  |
|                                                         | Ventilation                                                                                                    | Automatic           |  |
|                                                         | Ventilation automatic                                                                                                    |                     |  |
|                                                         | Ventilation for valve '0 / 0x00 / 0.0%'                                                                                                    | 0 / 0x00 / 0.0%     |  |
|                                                         | Ventilation for valve '1 / 0x01 / 0.4%'                                                                                                    | 1 / 0x01 / 0.4%     |  |
|                                                         | Ventilation for valve '255 / 0xFF / 100.0%'                                                                                                    | 255 / 0xFF / 100.0% |  |
|                                                         | Ventilation settings                                                                                                    |                     |  |
|                                                         | Ventilation level 1                                                                                                    | 85 / 0x55 / 33.3%   |  |
|                                                         | Ventilation level 2                                                                                                    | 170 / 0xAA / 66.7%  |  |
|                                                         | Ventilation level 3                                                                                                    | 255 / 0xFF / 100.0% |  |
|                                                         | Level 1 < Level 2 < Level 3                                                                                                    |                     |  |
|                                                         | Ventilation objects                                                                                                    |                     |  |
|                                                         | Control value [%]                                                                                                    | Oisabled O Enabled  |  |
|                                                         | Ventilation level manual                                                                                                    | Oisabled O Enabled  |  |
|                                                         | Ventilation level 1                                                                                                    | Oisabled O Enabled  |  |
|                                                         | Ventilation level 2                                                                                                    | Oisabled O Enabled  |  |
|                                                         | Ventilation level 3                                                                                                    | Oisabled O Enabled  |  |

# Controller reaction proportional Output 100% at temperature difference [K] [°C]

The P part (proportional) of the control can be set here. This is the temperature difference at which the valve is opened by 100%.

# Example

Controller reaction proportional Output 100% at temperature difference [K] | [°C] = 5

At a temperature difference of 2 K, the valve is opened by 40 %.
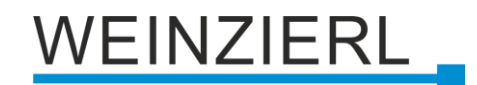

# Controller reaction dynamic Temperature change per hour

Here the I part (integral) of the control can be set. The following options are available:

- Deactivated The I component is deactivated (P controller).
- 1 K/h ... 30 K/h
   The higher this value, the faster the I component reacts.

# Example (underfloor heating)

At a temperature difference of 2 K for approx. 1 h, the valve should open by 50%. 2K \* 1h \* parameter \* K = 50%. 2K \* 1h \* 3K/h \* 8,3 = 50%.

If the value 3 K/h is set for **Controller reaction dynamic**, the valve is opened by 50 % in the I component at a temperature difference of 2 K after approx. 1 h.

# Example (fan coil)

At a temperature difference of 2 K for approx. 0.12 h (7 min) the valve should open by 50 %. 2K \* 0.12h \* parameter \* K = 50%. 2K \* 0.12h \* 25K/h \* 8,3 = 50%.

If the value 25 K/h is set at **Controller reaction dynamic**, the valve is opened by 50 % in the I component at a temperature difference of 2 K after approx. 7 min.

# Ventilation speed levels

Here the number of fan levels can be set or the ventilation can be deactivated. Up to 5 fan speeds can be set.

# Setpoint temperature [°C] (Operation mode – Comfort)

The setpoint temperature for Operation mode – Comfort can be defined here.

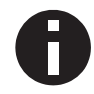

*This is the setpoint temperature which is set when changing to the Operation mode – Comfort.* 

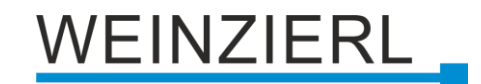

#### Ventilation (Operation mode - Comfort)

Here the ventilation for Operation mode – Comfort can be defined. The following are available for selection:

- Automatic
- Level 1
- Level 2
- Level 3
- Level 4
- Level 5

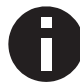

This is the vantilation level, or automatic ventilation, which is set when changing to the Operation mode – Comfort.

### Setpoint temperature – Heating [°C] (Operation mode – Economy)

The setpoint temperature for heating can be defined here for Operation mode – Economy.

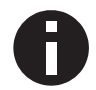

This is the setpoint temperature for heating, which is set when switching to the Operation mode – Economy.

### **Setpoint temperature – Cooling [°C]** (Operation mode – Economy)

Here the setpoint temperature for cooling can be defined for Operation mode – Economy.

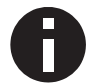

This is the setpoint temperature for cooling, which is set when changing to the Operation mode – Economy.

# Ventilation (Operation mode – Economy)

Here the ventilation for Operation mode – Economy can be defined. The following can be selected:

- Automatic
- Level 1
- Level 2
- Level 3
- Level 4
- Level 5

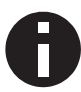

This is the ventilation level, or automatic ventilation, which is set when changing to the Operation mode – Economy.

#### Automatic ventilation

If the ventilation is set to automatic, the ventilation value is determined according to the valve position. The following parameters with the note *Automatic ventilation* are used for configuration.

#### Ventilation for valve '0 / 0x00 / 0.0%' (Ventilation automatic)

The ventilation value for valve position 0.0 % can be set here.

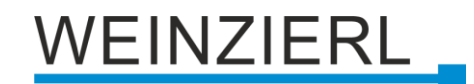

# Ventilation for valve '1 / 0x01 / 0.4%' (Ventilation automatic)

The ventilation value for valve position 0.4% can be set here.

**Ventilation at valve '255 / 0xFF / 100.0%'** (*Ventilation automatic*) The ventilation value for valve position 100.0 % can be set here.

### Example 1 (Automatic ventilation)

Ventilation for value '0 / 0x00 / 0.0%' = 0 / 0x00 / 0.0%Ventilation for value '1 / 0x01 / 0.4%' = 51 / 0x33 / 20.0%Ventilation for value '255 / 0xFF / 100.0%' = 204 / 0xCC / 80.0%

#### Example 2 (Automatic ventilation)

Ventilation for valve '0 / 0x00 / 0.0%' = 26 / 0x1A / 10.2%Ventilation for valve '1 / 0x01 / 0.4%' = 27 / 0x1B / 10.6%Ventilation for valve '255 / 0xFF / 100.0%' = 255 / 0xFF / 100.0%

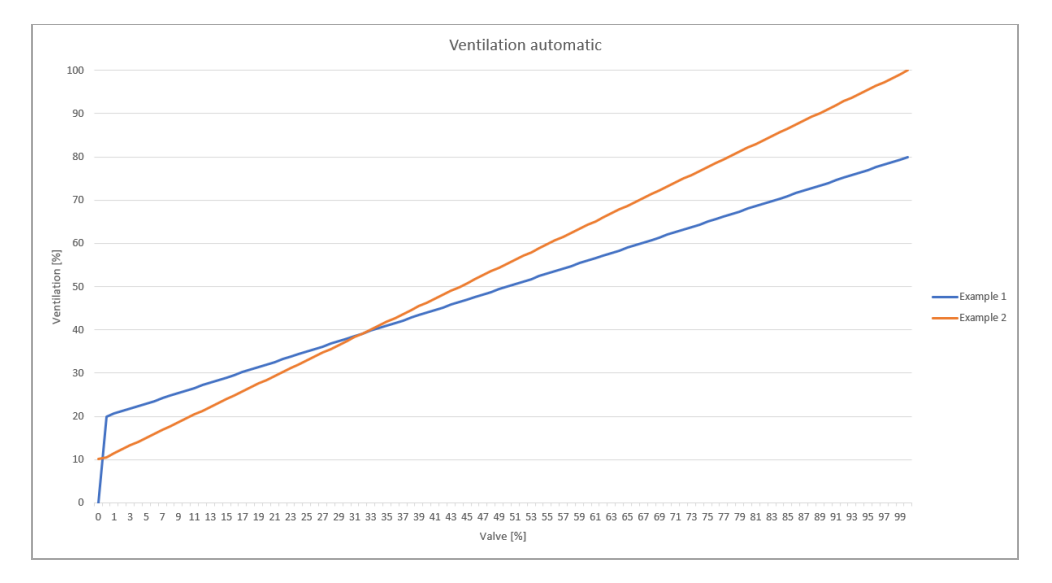

#### Fan level 1 ... 5 (Ventilation settings)

Control values [%] for the individual ventilation levels can be defined here.

**Example** (Ventilation settings for ventilation control with control value [%]) The following settings are recommended here:

Ventilation speed steps = 1 Ventilation level 1 = 255 / 0xFF / 100.0%Ventilation speed levels = 2 Ventilation level 1 = 128 / 0x80 / 50.2%Ventilation level 2 = 255 / 0xFF / 100.0%Ventilation speed levels = 3 Ventilation level 1 = 85 / 0x55 / 33.3%Ventilation level 2 = 170 / 0xAA / 66.7%Ventilation level 3 = 255 / 0xFF / 100.0%

Ventilation speed levels = 4 Ventilation level 1 = 64 / 0x40 / 25.1%Ventilation level 2 = 128 / 0x80 / 50.2Ventilation level 3 = 192 / 0xC0 / 75.3%Ventilation level 4 = 255 / 0xFF / 100.0%

Ventilation speed levels = 5 Ventilation level 1 = 51 / 0x33 / 20.0%Ventilation level 2 = 102 / 0x66 / 40.0%Ventilation level 3 = 153 / 0x99 / 60.0%Ventilation level 4 = 204 / 0xCC / 80.0%Ventilation level 5 = 255 / 0xFF / 100.0%

Example (Ventilation settings for ventilation control with ventilation levels)

The following settings are recommended here:

Ventilation speed levels = 1 Ventilation level 1 = 1/0x01/0.4%Ventilation speed levels = 2 Ventilation level 1 = 1/0x01/0.4%Ventilation level 2 = 129/0x81/50.6%Ventilation speed levels = 3 Ventilation level 1 = 1/0x01/0.4%Ventilation level 2 = 86/0x56/33.7%Ventilation level 3 = 170/0xAA/67.1%Ventilation speed levels = 4Ventilation level 1 = 1/0x01/0.4%Ventilation level 2 = 65/0x41/25.5%Ventilation level 3 = 129/0x81/50.6%Ventilation level 4 = 193/0xC1/75.7%

Ventilation level 1 = 1 / 0x01 / 0.4%Ventilation level 2 = 52 / 0x34 / 20.4%Ventilation level 3 = 103 / 0x67 / 40.4%Ventilation level 4 = 154 / 0x9A / 60.4%Ventilation level 5 = 205 / 0xCD / 80.4%

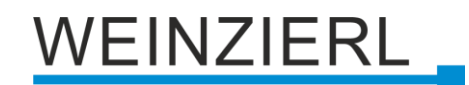

## Control value [%] (Ventilation objects)

If this parameter is activated, the following object is displayed:

| Group object                                     | Type KNX | Size   | Direction |
|--------------------------------------------------|----------|--------|-----------|
| GO 110 Room temperature controller – Ventilation | 5.001    | 1 Byte | To KNX    |

If a ventilation level is set manually, the corresponding value for this ventilation speed is sent  $\rightarrow$  see **Ventilation level 1 ... 5** (*Ventilation settings*).

If the automatic ventilation is active, the corresponding value for the automatic ventilation is sent  $\rightarrow$  see **Ventilation automatic**.

#### Ventilation level manual (Ventilation objects)

If this parameter is activated, the following object is displayed:

| Group object                                                     | Type KNX | Size  | Direction |
|------------------------------------------------------------------|----------|-------|-----------|
| GO 111 Room temperature controller –<br>Ventilation level manual | 1.003    | 1 Bit | To KNX    |

If the ventilation level is set manual i.e. static (automatic ventilation deactivated), a 1 is sent on this object, otherwise a 0.

## Ventilation level 1 ... 5 (Ventilation objects)

If these parameters are activated, the following objects are displayed:

| Group object                                             | Type KNX | Size  | Direction |
|----------------------------------------------------------|----------|-------|-----------|
| GO 112 Room temperature controller – Ventilation level 1 | 1.001    | 1 Bit | To KNX    |
| GO 113 Room temperature controller – Ventilation level 2 | 1.001    | 1 Bit | To KNX    |
| GO 114 Room temperature controller – Ventilation level 3 | 1.001    | 1 Bit | To KNX    |
| GO 115 Room temperature controller – Ventilation level 4 | 1.001    | 1 Bit | To KNX    |
| GO 116 Room temperature controller – Ventilation level 5 | 1.001    | 1 Bit | To KNX    |

If a ventilation level is set manually, a 1 is sent on the corresponding object, otherwise a 0.

If the automatic ventilation is active, the ventilation level is determined from the control value [%] for ventilation according to the configuration, see **Ventilation level 1 ... 5** (*Ventilation settings*).

According to the **Example** (*Ventilation settings for ventilation control with ventilation levels*) the following value ranges result:

Ventilation speed levels = 1 Ventilation level 1 = 0.4% ... 100.0% Ventilation speed levels = 2Ventilation level  $1 = 0.4\% \dots 50.2\%$ Ventilation level 2 = 50.6% ... 100.0% Ventilation speed levels = 3Ventilation level 1 = 0.4% ... 33.3% Ventilation level 2 = 33.7% ... 66.7% Ventilation level 3 = 67.1% ... 100.0% Ventilation speed levels = 4Ventilation level 1 = 0.4% ... 25.1% Ventilation level 2 = 25.5% ... 50.2% Ventilation level 3 = 50.6% ... 75.3% Ventilation level 4 = 75.7% ... 100.0% Ventilation speed levels = 5Ventilation level 1 = 0.4% ... 20.0% Ventilation level 2 = 20.4% ... 40.0% Ventilation level 3 = 40.4% ... 60.0% Ventilation level 4 = 60.4% ... 80.0% Ventilation level 5 = 80.4% ... 100.0%

### Ventilation level (Ventilation objects)

If this parameter is activated, the following object is displayed:

| Group object                                             | Type KNX | Size   | Direction |
|----------------------------------------------------------|----------|--------|-----------|
| GO 117 Room temperature controller – Ventilation level 1 | 5.100    | 1 Byte | To KNX    |

If a ventilation level is set manually, the number of this ventilation level is sent on the object.

If ventilation automatic is active, the ventilation level is determined from the control value [%] for ventilation according to the configuration, see **Ventilation level 1 ... 5** (*Ventilation settings*). If the control value is 0 %, a 0 is output on the object.

According to the **Example** (*Ventilation settings for ventilation control with ventilation levels*) the following value ranges result:

Ventilation speed levels = 1Ventilation level 1 = 0.4% ... 100.0% Ventilation speed levels = 2Ventilation level 1 = 0.4% ... 50.2% Ventilation level 2 = 50.6% ... 100.0% Ventilation speed levels = 3Ventilation level 1 = 0.4% ... 33.3% Ventilation level 2 = 33.7% ... 66.7% Ventilation level 3 = 67.1% ... 100.0% Ventilation speed levels = 4Ventilation level 1 = 0.4% ... 25.1% Ventilation level 2 = 25.5% ... 50.2% Ventilation level 3 = 50.6% ... 75.3% Ventilation level 4 = 75.7% ... 100.0% Ventilation speed levels = 5Ventilation level 1 = 0.4% ... 20.0% Ventilation level 2 = 20.4% ... 40.0% Ventilation level 3 = 40.4% ... 60.0% Ventilation level 4 = 60.4% ... 80.0% Ventilation level 5 = 80.4% ... 100.0%

# 8.21 Room temperature controller – Diagnostic

| 1.1.1 KNX TP Push Button 420.1 secure > Room temperature controller > Diagnostic |                                               |                       |  |  |
|----------------------------------------------------------------------------------|-----------------------------------------------|-----------------------|--|--|
| Description                                                                      | Diagnostic                                    |                       |  |  |
| General settings                                                                 | Read controller data                          | 2024-03-11 / 13:54:47 |  |  |
| + Button A0                                                                      | Controller - On/Off                           | 0                     |  |  |
| + Button A1                                                                      | Controller mode                               | Heating               |  |  |
| + Button B0                                                                      | Operation mode                                | Comfort               |  |  |
| + Button B1                                                                      | Frost protection<br>Temperature - Actual [°C] | Inactive<br>22,88     |  |  |
| <ul> <li>Room temperature controller</li> </ul>                                  | Temperature - Setpoint [°C]                   | 24                    |  |  |
| General                                                                          | Proportinonal part [%]                        | 22                    |  |  |
| System                                                                           | Integral part [%]<br>Valve [%]                | 13<br>35              |  |  |
| Diagnostic                                                                       | Ventilation mode                              | Automatic             |  |  |
|                                                                                  | Ventilation [%]                               | 35                    |  |  |
|                                                                                  | Ventilation level                             | 1                     |  |  |

# Read controller data

This button can be used to read the actual room temperature controller data.

The following controller data is read:

- Controller On/Off
- Controller mode Heating/Cooling
- Operation mode Comfort/Economy
- Frost protection Active/Inactive
   Active means that the frost protection is currently taking effect → Valve 25 %
- Temperature Actual [°C]
- Temperature Setpoint [°C]
- Proportional part [%] of the valve control value
- Integral part [%] of the valve control value
- Valve [%]
- Ventilation mode Manual/Automatic
- Ventilation [%]
- Ventilation level

# 8.22 Sequence controller

| KNX TP Push Button 420.1 secure > Sequence controller |                                      |                                   |   |  |  |
|-------------------------------------------------------|--------------------------------------|-----------------------------------|---|--|--|
| Description                                           | Sequence 1                           |                                   |   |  |  |
| General settings                                      | Call sequence via binary object      | Oisabled 🔘 Enabled                |   |  |  |
| + Button A0                                           | Reaction on '1'                      | Start                             | - |  |  |
| + Button A1                                           | Reaction on '0'                      | Sequence 'Off'                    | • |  |  |
| + Button B0                                           | Call sequence via scene object       | Scene 1                           | • |  |  |
| + Button B1                                           | Function                             | Start once (until sequence 'Off') | • |  |  |
|                                                       | Save                                 | Disabled Enabled                  |   |  |  |
| Sequence controller                                   | Call sequence 'Off' via scene object | Scene 2                           | * |  |  |
| Sequence 1                                            | Minimum delay between telegrams      | 100 ms                            | • |  |  |
| Sequence 2                                            | Output A                             | Switch (1 bit)                    | • |  |  |
| Sequence 4                                            | Value                                | O Switch on O Switch off          |   |  |  |
|                                                       | Delay before sending                 | 00:05:00 hh:mm:ss                 |   |  |  |
|                                                       | Output B                             | Value (1 byte)                    | • |  |  |
|                                                       | Value                                | 0 / 0x00 / 0.0%                   | • |  |  |
|                                                       | Delay before sending                 | 00:00:10 hh:mm:ss                 |   |  |  |
|                                                       | Output C                             | Disabled                          | • |  |  |
|                                                       | Output D                             | Disabled                          | • |  |  |
|                                                       | Output E                             | Disabled                          | * |  |  |
|                                                       | Output F                             | Disabled                          | • |  |  |
|                                                       | Output G                             | Disabled                          | • |  |  |
|                                                       | Output H                             | Disabled                          | • |  |  |

With the sequence controller, one or more switching or value telegrams can be triggered by an input telegram to a switching or scene object. In this way several devices can be controlled simultaneously in different ways via a presence detector, for example.

The output telegrams can be sent simultaneously or with an individually adjustable time delay.

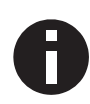

There are 4 sequence controllers available in the device, each controller can send up to 8 different output telegrams. Sequence 1 is described below, the function of sequences 2 - 4 is identical.

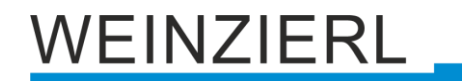

#### Sequence call via binary object

This parameter activates the following binary object to control the sequence:

| Group object                                    | Type KNX | Size  | Direction |
|-------------------------------------------------|----------|-------|-----------|
| GO 131 Sequence controller: Sequence 1 – Binary | 1.001    | 1 Bit | From KNX  |

#### Reaction on '1' (only for binary object) Reaction on '0' (only for binary object)

If sequence call via binary object is activated, these parameters can be used to define how the sequence controller reacts to the corresponding binary telegram.

The following options are available:

- Disabled No reaction to the corresponding telegram.
- Start

When the corresponding value is received, the sequence is started with output A. Restarting via this value is only possible again after the sequence has run through.

- Start and retrigger
   Each time the corresponding value is received, the sequence is restarted with output A.
- Start once (until Sequence 'Off')
   When the corresponding value is received, the sequence is started with output A. Any further starting of the sequence by receiving this value is no longer possible until the function Sequence 'Off' is triggered.
- Save

For each activated output, a reading telegram is sent on KNX, the received value overwrites the parameter value of the corresponding output. The received values are stored and active until the device is reloaded with the ETS.

Stop

When the corresponding value is received, the sequence is stopped.

Sequence 'Off'

The sequence 'Off' function sends an OFF telegram or 0% via every activated output, regardless of the value set in the parameters. Only the minimum delay between the telegrams is observed, but not the delay before sending the individual outputs. Sequence 'Off' is always executed completely.

Sequence 'Off' once (until sequence)
 When the corresponding value is received, the function Sequence 'Off' is started; any further starting of this function by receiving this value is no longer possible until the sequence has been started.

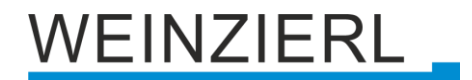

#### Sequence call with scene object

This parameter can be used to activate a scene object for sequence call up and to determine its scene number. If a scene number is selected, additional parameters and the following object become visible:

| Group object                                   | Type KNX | Size   | Direction |
|------------------------------------------------|----------|--------|-----------|
| GO 132 Sequence controller: Sequence 1 – Scene | 18.001   | 1 Byte | From KNX  |

#### Function (only for scene object)

This parameter determines the reaction of the sequence controller when the set scene is received. It is available for selection:

Start

When the corresponding scene is received, the sequence is started with output A; restarting via this scene is only possible again after the sequence has run through.

- Start and retrigger
   Each time the corresponding scene is received, the sequence is restarted with output A.
- Start and stop

When the corresponding scene is received, the sequence is alternately started or stopped with output A.

Start once (until sequence 'Off')
 When the corresponding scene is received, the sequence is started with output A; any further start of the sequence via reception of this scene is no longer possible until the Sequence 'Off' function is triggered.

#### Save (only for scene object)

This parameter determines whether the "Save scene" command should be evaluated for sequence recall when the scene is received. If this function is activated, a read telegram is sent on KNX for each activated output when "Save scene" is received; the value received overwrites the value of the corresponding output. The received values are saved and active until the device is reloaded with the ETS.

#### Sequence 'Off' with scene object

This parameter can be used to activate a scene object to start the 'Off' sequence function and to determine its scene number.

The following object is visible when used:

| Group object                                         | Type KNX | Size   | Direction |
|------------------------------------------------------|----------|--------|-----------|
| GO 133 Sequence controller: Sequence 1 – Scene 'Off' | 18.001   | 1 Byte | From KNX  |

If "Start once (until sequence 'Off')" is set for sequence call up with scene object, sequence 'Off' must first be executed to start the sequence again.

#### Minimum delay between telegrams

This parameter defines the minimum delay between 2 output telegrams, this delay is always kept and has priority over the individually adjustable delays before sending of the outputs.

#### Output A – H

For each output either a switch or a value object can be activated:

| Group object                                              | Type KNX | Size   | Direction |
|-----------------------------------------------------------|----------|--------|-----------|
| GO 134 – 141 Sequence controller: Sequence 1 – Output A-H | 1.001    | 1 Bit  | To KNX    |
|                                                           |          |        |           |
| Group object                                              | Type KNX | Size   | Direction |
| GO 134 – 141 Sequence controller: Sequence 1 – Output A-H | 5.001    | 1 Byte | To KNX    |

#### Value

Depending on the set object type of the output, the value of the output telegram can be determined here:

- Switch on, if output switching (1 bit)
- Switch off if output switching (1 bit)
- 0...255 or 0...100%, if output value (1 byte)

#### **Delay before sending**

This determines the waiting time from starting the sequence (output A) or from sending the previous output (output B - H), which waits until the output telegram of the corresponding output has been sent.

# 8.23 Logic / Timer

|   | KNX TP Push Button 420.1 secure > Logic / Timer > Logic / Timer |               |          |   |  |
|---|-----------------------------------------------------------------|---------------|----------|---|--|
|   | Description                                                     | Logic / Timer |          |   |  |
|   | General settings                                                | Function 1    | Timer    | • |  |
| + | Button A0                                                       | Function 2    | Timer    | • |  |
| + | Button A1                                                       | Function 3    | Logic    | • |  |
| + | Button B0                                                       | Function 4    | Logic    | • |  |
|   |                                                                 | Function 5    | Disabled | • |  |
| + | Button B1                                                       | Function 6    | Disabled | • |  |
| - | Logic / Timer                                                   | Function 7    | Disabled | • |  |
|   | Logic / Timer                                                   | Function 8    | Disabled | • |  |
|   | Function 1: Timer                                               | Function 9    | Disabled | • |  |
|   | Function 2: Timer                                               | Function 10   | Disabled | • |  |
|   | Function 3: Logic                                               |               |          |   |  |
|   | Function 4: Logic                                               |               |          |   |  |

#### Function 1 – 10

These parameters contain the functions timer and logic, whereby all 10 functions are identical.

The following options are available:

- Disabled
- No parameters and group objects for timer and logic.
- Timer

Parameters and group objects for timer are available.

Logic
 Parameters and group objects for logic are available.

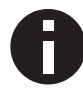

The functions for timer and logic can be linked to one another by means of the associated group objects. This also allows to create complex structures. For this purpose, the output of a function is set to the same group address as the input of the next function.

# 8.24 Function 1 – 10: Timer

|   | KNX TP Push Button 420.1 secure > Logic / Timer > Function 1: Timer |                   |                       |  |  |
|---|---------------------------------------------------------------------|-------------------|-----------------------|--|--|
|   | Description                                                         | Function 1: Timer |                       |  |  |
|   | General settings                                                    | Function name     |                       |  |  |
| + | Button A0                                                           | Timer type        | Switch-on delay 💌     |  |  |
| + | Button A1                                                           | Delay time [s]    | 60                    |  |  |
| + | Button B0                                                           | Output            | Not inverted Inverted |  |  |
| + | Button B1                                                           |                   |                       |  |  |
| - | Logic / Timer                                                       |                   |                       |  |  |
|   | Logic / Timer                                                       |                   |                       |  |  |
|   | Function 1: Timer                                                   |                   |                       |  |  |
|   | Function 2: Timer                                                   |                   |                       |  |  |
|   | Function 3: Logic                                                   |                   |                       |  |  |
|   | Function 4: Logic                                                   |                   |                       |  |  |

# Function name (10 characters)

The function name can be chosen freely.

The name is visible in the group object entry in the ETS software. This makes it easier to work with the associated group objects, because the given name is displayed there as a label.

## Timer type

Here the type of the timer can be set:

 Switch-on delay The ON telegram (1) received on the input is delayed on the output. Input: --1-----0----- Output: --1-T-1----0------

| Group object                       | Type KNX | Size  | Direction |
|------------------------------------|----------|-------|-----------|
| Timer – Switch-on delayed – Input  | 1.002    | 1 Bit | From KNX  |
| Timer – Switch-on delayed – Output | 1.002    | 1 Bit | To KNX    |

#### Switch-off delay

The OFF telegram (0) received on the input is delayed on the output.

Input: --1-----0-----

Output: --1------ | -T-0---

| Group object                        | Type KNX | Size  | Direction |
|-------------------------------------|----------|-------|-----------|
| Timer – Switch-off delayed – Input  | 1.002    | 1 Bit | From KNX  |
| Timer – Switch-off delayed – Output | 1.002    | 1 Bit | To KNX    |

 Switch-on and -off delay The ON/OFF telegram (1/0) received on the input is delayed on the output. Input: --1-----0------Output: --|-T-1-----|-T-0--

| Group object                           | Type KNX | Size  | Direction |
|----------------------------------------|----------|-------|-----------|
| Timer – Switch-on/off delayed – Input  | 1.002    | 1 Bit | From KNX  |
| Timer – Switch-on/off delayed – Output | 1.002    | 1 Bit | To KNX    |

Impulse (staircase)

The ON telegram (1) received on the input is sent on the output. After a delay the output sends the OFF telegram (0).

Input: --1-----0-----

Output: --1-T-0-----

| Group object                         | Type KNX | Size  | Direction |
|--------------------------------------|----------|-------|-----------|
| Timer – Impulse (staircase) – Input  | 1.002    | 1 Bit | From KNX  |
| Timer – Impulse (staircase) – Output | 1.002    | 1 Bit | To KNX    |

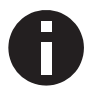

Each timer can be stopped by sending the opposite value to its input group object. For example: An already started switch-on timer can be stopped by sending OFF (0) to its input group object.

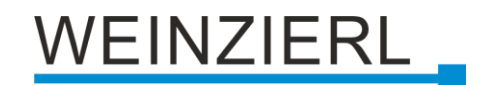

# Delay time [s]

This parameter defines the delay time for sending on the output.

#### Output

Via this parameter the sent value on the output can be inverted:

- Not inverted
- Inverted

# 8.25 Function 1 – 10: Logic

|   | KNX TP Push Button 420.1 secure > Logic / Timer > Function 3: Logic |                   |            |  |
|---|---------------------------------------------------------------------|-------------------|------------|--|
|   | Description                                                         | Function 3: Logic |            |  |
|   | General settings                                                    | Function name     |            |  |
| + | Button A0                                                           | Gate type         | AND gate 👻 |  |
| + | Button A1                                                           |                   |            |  |
| + | Button B0                                                           |                   |            |  |
| + | Button B1                                                           |                   |            |  |
| - | Logic / Timer                                                       |                   |            |  |
|   | Logic / Timer                                                       |                   |            |  |
|   | Function 1: Timer                                                   |                   |            |  |
|   | Function 2: Timer                                                   |                   |            |  |
|   | Function 3: Logic                                                   |                   |            |  |
|   | Function 4: Logic                                                   |                   |            |  |

# Function name (10 characters)

The function name can be chosen freely.

The name is visible in the group object entry in the ETS software. This makes it easier to work with the associated group objects, because the given name is displayed there as a label.

## Gate type

This parameter defines the type of the logic gate:

- And gate The output is triggered ON (1), if both inputs are switched ON (1).
- OR gate The output is triggered ON (1), if one or both inputs are switched ON (1).
- XOR gate The output is triggered ON (1), if the two inputs are not equal.
- NAND gate
   The extract is triangle (A) if any analysis
- The output is triggered ON (1), if one or both inputs are switched OFF (0).
- NOR gate
  - The output is triggered ON (1), if both inputs are switched OFF (0).
- XNOR gate

The output is triggered ON (1), if both inputs are equal.

| Group object                 | Type KNX | Size  | Direction |
|------------------------------|----------|-------|-----------|
| Logic – Gate input A – Input | 1.002    | 1 Bit | From KNX  |
| Logic – Gate input B – Input | 1.002    | 1 Bit | From KNX  |
| Logic – Gate output – Output | 1.002    | 1 Bit | To KNX    |

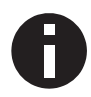

The output transmits when a telegram is received on one of the inputs. A precondition for this is that both inputs are valid (have received at least one telegram). The output sends a 1 if the respective condition is fulfilled, otherwise a 0.

# INVERTER

Input ON (1) is converted into output OFF (0). Input OFF (0) is converted into output ON (1).

| Group object                 | Type KNX | Size  | Direction |
|------------------------------|----------|-------|-----------|
| Logic – Gate input – Input   | 1.002    | 1 Bit | From KNX  |
| Logic – Gate output – Output | 1.002    | 1 Bit | To KNX    |

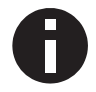

The output transmits when a telegram is received on the input.

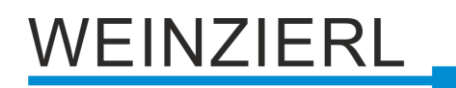

# WARNING

- The device must be mounted and commissioned by an authorized electrician.
- The prevailing safety rules must be heeded.
- The device must not be opened.
- For planning and construction of electric installations, the relevant guidelines, regulations and standards of the respective country are to be considered.

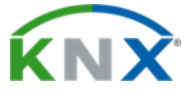

# Product database for ETS 5/6

www.weinzierl.de/en/products/420.1/ets6

# Data sheet

www.weinzierl.de/en/products/420.1/datasheet

### **CE Declaration**

www.weinzierl.de/en/products/420.1/ce-declaration

# Design frames and rockers

www.weinzierl.de/en/products/match-55

#### WEINZIERL ENGINEERING GmbH

Achatz 3-4 84508 Burgkirchen an der Alz GERMANY

> Tel.: +49 8677 / 916 36 – 0 E-Mail: info@weinzierl.de Web: www.weinzierl.de

> > 2024-06-14